# **Cisco Secure Firewall ASA** および **Secure** Firewall Threat Defense 再イメージ化ガイド

**最終更新**: 2024 年 10 月 4 日

# **Cisco Secure Firewall ASA** および **Secure Firewall Threat Defense** 再イ メージ化ガイド

このガイドでは、Secure Firewall ASA と Secure Firewall Threat Defense (旧 Firepower Threat Defense) 間の再イメージ化の方法、および新しいイメージバージョンを使用した Threat Defense の再イメージ化の方法について説明します。この方法はアップグレードとは異なり、Threat Defense を工場出荷時のデフォルト状態に戻します。ASA の再イメージ化については、ASA の一般的な操作の設定ガイドを参照してください。このガイドでは、ASA の再イメージ化に複数の方法を使用できます。

## サポート対象のモデル

ASA ソフトウェアまたは Threat Defense ソフトウェアのいずれかをサポートするモデルは、次のとおりです。ASA および Threat Defense バージョンのサポートについては、『ASA compatibility guide』または『Cisco Secure Firewall Threat Defense 互換性ガイド』を参照してください。

- Firepower 1000
- Firepower 2100
- Cisco Secure Firewall 3100
- Cisco Secure Firewall 4200
- ISA 3000
- ASA 5506-X、5506W-X、および 5506H-X (Threat Defense 6.2.3 以前、ASA 9.16 以前)
- •ASA 5508-X (Threat Defense 7.0 以前、ASA 9.16 以前)
- ASA 5512-X (Threat Defense 6.2.3 以前、ASA 9.12 以前)
- •ASA 5515-X (Threat Defense 6.4 以前、ASA 9.12 以前)
- ASA 5516-X (Threat Defense 7.0 以前、ASA 9.16 以前)
- •ASA 5525-X (Threat Defense 6.6 以前、ASA 9.14 以前)
- •ASA 5545-X (Threat Defense 6.6 以前、ASA 9.14 以前)
- ASA 5555-X (Threat Defense 6.6 以前、ASA 9.14 以前)

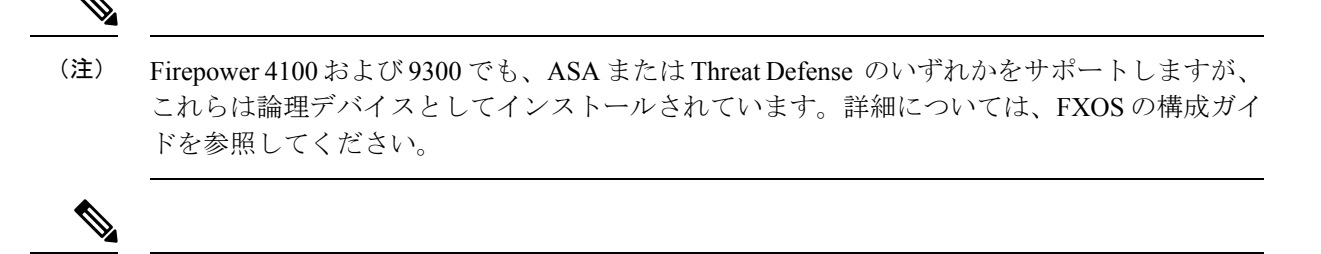

 (注) ASA 5512-X ~ 5555-X 上の Threat Defense の場合は、シスコのソリッドステートドライブ (SSD) を実装する必要があります。詳細については、ASA 5500-X のハードウェアガイドを 参照してください。ASA の場合は、ASA FirePOWER モジュールを使用するためにも SSD が必 要です(ASA 5506-X、5508-X、および 5516-X には SSD が標準です)。

## Firepower または Cisco Secure Firewall の再イメージ化

Firepower および Cisco Secure Firewall モデルは、脅威に対する防御 または ASA ソフトウェア のいずれかをサポートします。

- •ソフトウェアのダウンロード (2ページ)
- ASA $\rightarrow$ Threat Defense : Firepower  $\ddagger$  t Cisco Secure Firewall  $(5 \sim \vec{v})$
- ASA→Threat Defense : Firepower 2100 プラットフォームモード  $(9 \sim i)$
- Threat Defense  $\rightarrow$  ASA : Firepower  $\ddagger$   $\restriction$  Cisco Secure Firewall (13  $\sim \vec{v}$ )
- Threat Defense→Threat Defense: Firepower または Cisco Secure Firewall (3100 を除く) (17 ページ)
- Threat Defense  $\rightarrow$  Threat Defense : Cisco Secure Firewall 3100 (17  $\sim \checkmark$ )

## ソフトウェアのダウンロード

Threat Defense ソフトウェアまたは ASA ソフトウェアを入手します。

(注)

Cisco.com のログインおよびシスコ サービス契約が必要です。

#### 表 1: Threat Defense のソフトウェア

| Threat Defense モデル         | ダウンロードの場所                                                                                        | パッケージ                                                                                                    |
|----------------------------|--------------------------------------------------------------------------------------------------|----------------------------------------------------------------------------------------------------|
| Firepower 1000             | 参照先:https://www.cisco.com/go/ftd-software                                                        |                                                                                                    |
|                            | <b>Threat Defense package</b><br>使用しているモデル>[Firepower Threat Defense<br>Software]>バージョンの順に選択します。 | パッケージには、cisco-ftd-fp1k.7.4.1-172 <b>SPA</b><br>などのファイル名が付けられています。                                                                                                    |
| Firepower 2100             | 参照先:https://www.cisco.com/go/ftd-software                                                        |                                                                                                    |
|                            | <b>Threat Defense package</b><br>使用しているモデル>[Firepower Threat Defense<br>Software]>バージョンの順に選択します。 | パッケージには、cisco-ftd-fp2k.7.4.1-172 <b>SPA</b><br>などのファイル名が付けられています。                                                                                                    |
| Cisco Secure Firewall 3100 | 参照先:https://www.cisco.com/go/ftd-software                                                        |                                                                                                    |
|                            | <b>Threat Defense package</b><br>使用しているモデル>[Firepower Threat Defense<br>Software]>バージョンの順に選択します。 | <ul> <li>7.3 以降:パッケージには<br/>Cisco_FID_SSP_FP3K_Upgrade-7.4.1-172.sh.REL.tar<br/>のようなファイル名が付いています。</li> <li>7.2:パッケージには、次のようなファ<br/>イル名が付けられています:<br/>cisco-ftd-fp3k.7.2.6-127.SPA。</li> </ul> |
| Cisco Secure Firewall 4200 | 参照先:https://www.cisco.com/go/ftd-software                                                        |                                                                                                    |
|                            | <b>Threat Defense package</b><br>使用しているモデル>[Firepower Threat Defense<br>Software]>バージョンの順に選択します。 | パッケージには、<br>Cisco_Secure_FW_TD_4200-7.4.1-172.sh.REL. <b>tar</b><br>のようなファイル名がついています。                                                                                                    |

表 2: ASA ソフトウェア

| ASA モデル        | ダウンロードの場所                                                                                                    | パッケージ                                                                                                    |
|----------------|----------------------------------------------------------------------------------------------------|----------------------------------------------------------------------------------------------------|
| Firepower 1000 | 参照先:<br>https://www.cisco.com/go/asa-firepower-sw                                                                                                  |                                                                                                    |
|                | ASA パッケージ                                                                                                    | パッケージには、次のようなファイル名が                                                                                                    |
|                | 使用しているモデル > [Adaptive Security<br>Appliance (ASA) Software] > バージョンの順に<br>選択します。                                                                   | 付けられています:<br>cisco-asa-fp1k.9.20.2.2. <b>SPA</b> 。このパッケージ<br>には ASA と ASDM が含まれています。                                                                                                 |
|                | ASDM ソフトウェア(アップグレード)                                                                                                    | ASDM ソフトウェアのファイルには                                                                                                    |
|                | 現在の ASDM または ASA CLI を使って ASDM<br>の以降のバージョンにアップグレードするに<br>は、使用しているモデル > [Adaptive Security<br>Appliance (ASA) Device Manager] > バージョン<br>の順に選択します。 | asdm-7202.bin のような名前が付いています。                                                                                                    |
| Firepower 2100 | 参照先:<br>https://www.cisco.com/go/asa-firepower-sw                                                                                                  |                                                                                                    |
|                | ASA パッケージ<br>使用しているモデル > [Adaptive Security<br>Appliance (ASA) Software] > バージョンの順に<br>選択します。                                                      | パッケージには、次のようなファイル名が<br>付けられています:<br>cisco-asa-fp2k.9.20.2.2. <b>SPA</b> 。このパッケージ<br>には、ASA、ASDM、FXOS、および Secure<br>Firewall Chassis Manager(旧 Firepower Chassis<br>Manager)が含まれています。 |
|                | ASDM ソフトウェア(アップグレード)                                                                                                    | ASDM ソフトウェアのファイルには                                                                                                    |
|                | 現在のASDMまたはASACLIを使ってASDM<br>の以降のバージョンにアップグレードするに<br>は、使用しているモデル>[Adaptive Security<br>Appliance (ASA) Device Manager]>バージョン<br>の順に選択します。           | asdm-7202.bin のよっな名前が付いています。                                                                                                    |

| ASA モデル                            | ダウンロードの場所                                                                                                    | パッケージ                                                                                                    |
|------------------------------------|----------------------------------------------------------------------------------------------------|----------------------------------------------------------------------------------------------------|
| Cisco Secure Firewall 3100         | 参照:https://cisco.com/go/asa-secure-firewall-sw<br>[英語]                                                                                                    |                                                                                                    |
|                                    | ASA パッケージ<br>使用しているモデル > [Adaptive Security<br>Appliance (ASA) Software] > バージョンの順に<br>選択します。                                                                          | パッケージには、次のようなファイル名が<br>付けられています:<br>cisco-asa-fp3k.9.20.2.2. <b>SPA</b> 。このパッケージ<br>には ASA と ASDM が含まれています。   |
|                                    | ASDM ソフトウェア(アップグレード)<br>現在のASDM またはASA CLIを使ってASDM<br>の以降のバージョンにアップグレードするに<br>は、使用しているモデル > [Adaptive Security<br>Appliance (ASA) Device Manager] > バージョン<br>の順に選択します。 | ASDM ソフトウェアのファイルには<br>asdm-7202.bin のような名前が付いています。                                                            |
| Cisco Secure Firewall 4200<br>シリーズ | 参照:https://cisco.com/go/asa-secure-firewall-sw<br>[英語]                                                                                                    |                                                                                                    |
|                                    | ASA パッケージ<br>使用しているモデル > [Adaptive Security<br>Appliance (ASA) Software] > バージョンの順に<br>選択します。                                                                          | パッケージには、次のようなファイル名が<br>付けられています:<br>cisco-asa-fp4200.9.20.2.2. <b>SPA</b> 。このパッケー<br>ジには ASA と ASDM が含まれています。 |
|                                    | ASDM ソフトウェア(アップグレード)<br>現在のASDM またはASA CLIを使ってASDM<br>の以降のバージョンにアップグレードするに<br>は、使用しているモデル>[Adaptive Security<br>Appliance (ASA) Device Manager]>バージョン<br>の順に選択します。     | ASDM ソフトウェアのファイルには<br>asdm-7202.bin のような名前が付いています。                                                            |

## ASA→Threat Defense : Firepower または Cisco Secure Firewall

このタスクでは、ASA ソフトウェアから Threat Defense イメージを起動することによって、 ASA から Threat Defense に Firepower または Cisco Secure Firewall デバイスを再イメージ化でき ます。

#### 始める前に

 アップロードするイメージが FTP、HTTP(S)、SCP、SMB、または TFTP サーバーか、 EXT2/3/4 または VFAT/FAT32 でフォーマットされた USB ドライブで使用可能であること を確認します。

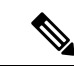

- (注) ASAに強力な暗号化ライセンスがない場合(たとえば、登録していない場合)は、SCPやHTTPSなどのセキュアなプロトコルを使用できません。
  - •ASAインターフェイスを介してサーバーに到達できることを確認してください。デフォルト設定には次の内容が含まれます。
    - Ethernet 1/2 : 192.168.1.1
    - Management 1/1—Firepower 1010: 192.168.45.1; その他のモデル: DHCP およびデフォ ルトルート
    - Ethernet 1/1: DHCP およびデフォルトルート

**configure factory-default** コマンドを使用して、Management 1/1 (Firepower 1010) または Ethernet 1/2 (その他のモデル) の静的 IP アドレスを設定することもできます。ルートを 設定するには、**route** コマンドを参照してください。

(Firepower 2100) 9.12 以前では、プラットフォームモードのみを使用できます。9.13 以降では、アプライアンスモードがデフォルトです。プラットフォームモードのデバイスを9.13 以降にアップグレードすると、ASA はプラットフォームモードのままになります。モードを確認するには、ASA CLI で show fxos mode コマンドを使用します。他のモデルはアプライアンスモードのみをサポートします。

プラットフォームモードの ASA がある場合は、FXOS を使用してイメージを再作成する 必要があります。「ASA→Threat Defense : Firepower 2100 プラットフォームモード (9 ページ)」を参照してください。

 (Cisco Secure Firewall 3100) Cisco Secure Firewall 3100 で ASA から Threat Defense 7.3 以降 に再イメージ化を行うには、最初にASAを9.19以降にアップグレードして、7.3 で導入さ れた新しいイメージタイプをサポートするようにROMMONのバージョンを更新する必要 があります。『ASA upgrade guide』を参照してください。

#### 手順

ステップ1 ASA CLI に接続します。

**ステップ2** ASA CLI/ASDM またはスマート ソフトウェア ライセンシング サーバーから、スマート ソフ トウェア ライセンシング サーバーの ASA の登録を解除します。

#### license smart deregister

例:

ciscoasa# license smart deregister

ステップ3 Threat Defense イメージをフラッシュメモリにダウンロードします。この手順ではFTP コピー を示します。

**copy ftp:**//[[user@]server[/path]/ftd\_image\_name **disk**n:/[path/]ftd\_image\_name

USB ドライブを使用するには、**disk1:**// を指定します。ただし、**disk2:**// を使用する Firepower 2100 は除きます。

例:

#### **Firepower 2100**

```
ciscoasa# copy ftp://dwinchester@10.1.1.1/cisco-ftd-fp2k.7.4.1-172.SPA disk0:/cisco-ftd-fp2k.7.4.1-172.SPA
```

#### 例:

#### **Cisco Secure Firewall 3100**

ciscoasa# copy ftp://dwinchester@10.1.1.1/Cisco\_FTD\_SSP\_FP3K\_Upgrade-7.4.1-172.sh.REL.tar disk0:/Cisco FTD SSP FP3K Upgrade-7.4.1-172.sh.REL.tar

- ステップ4 Threat Defense イメージ (直前にアップロードしたもの) を起動します。
  - a) グローバル コンフィギュレーション モードにアクセスします。

#### configure terminal

例:

```
ciscoasa# configure terminal
ciscoasa(config)#
```

b) 設定されている現在のブートイメージが存在している場合、これを表示します。

#### show running-config boot system

設定に**boot system** コマンドが存在しない場合があることに注意してください。たとえば、 ROMMONから元のASAイメージをインストールした場合、新しいデバイスがある場合、 またはコマンドを手動で削除した場合などです。

#### 例:

```
ciscoasa(config)# show running-config boot system
boot system disk0:/cisco-asa-fplk.9.20.2.2.SPA
```

c) boot system コマンドが設定されている場合は、新しいブートイメージを入力できるように コマンドを削除します。

**no boot system disk***n*:/[*path*/]*asa\_image\_name* 

boot system コマンドが設定されていない場合は、この手順をスキップします。

例:

ciscoasa(config) # no boot system disk0:/cisco-asa-fp1k.9.20.2.2.SPA

d) Threat Defense イメージを起動します。

boot system diskn:/[path/]ftd\_image\_name

リロードするように求められます。

例:

#### **Cisco Secure Firewall 3100**

ciscoasa(config) # boot system disk0:/Cisco FTD SSP FP3K Upgrade-7.4.1-172.sh.REL.tar

fxos\_set\_boot\_system\_image(filename: Cisco\_FTD\_SSP\_FP3K\_Upgrade-7.4.1-172.sh.REL.tar)
fxos\_get\_current\_bundle\_version(instance 41)
The system is currently installed with security software package 9.20.2.2, which has:

Installation succeeded.

#### 例:

#### **Firepower 2100**

ciscoasa(config)# boot system disk0:/cisco-ftd-fp2k.7.4.1-172.SPA fxos\_set\_boot\_system\_image(filename: cisco-ftd-fp2k.7.4.1-172.SPA) fxos\_get\_current\_bundle\_version(instance 41) The system is currently installed with security software package 9.20.2.2, which has: - The platform version: 2.14.1.131 - The CSP (asa) version: 9.20.2.2 Preparing new image for install... !!!!!!!!!!!!!!!!!! Image download complete (Successful unpack the image). Attention: If you proceed the system will be re-imaged and reboot automatically. All existing configuration will be lost and the default configuration applied. Do you want to proceed? [confirm] Finalizing image install process...

Installation succeeded.

ステップ5 シャーシが再起動するまで待ちます。

FXOS が最初に表示されますが、Threat Defense が表示されるまで待つ必要があります。

アプリケーションが起動し、アプリケーションに接続すると、EULA に同意し、CLI で初期設定を実行するように求められます。Secure Firewall Device Manager (旧 Firepower Device Manager) または Secure Firewall Management Center (旧 Firepower Management Center) のいずれかを使用してデバイスを管理できます。セットアップに進むには、http://www.cisco.com/go/ftd-asa-quickでご使用のモデルとマネージャのクイックスタート ガイドを参照してください。

例:

[...] \*\*\*\*\*\*\*\*\*\*\* Attention \*\*\*\*\*\*\*\* Initializing the configuration database. Depending on available system resources (CPU, memory, and disk), this may take 30 minutes or more to complete. \*\*\*\*\*\*\*\*\*\* Attention \*\*\*\*\*\*\*\* [ OK ] Executing S09database-init Executing S11database-populate Cisco FPR Series Security Appliance firepower login: admin Password: Successful login attempts for user 'admin' : 1 Copyright 2004-2024, Cisco and/or its affiliates. All rights reserved. [...] User enable 1 logged in to firepower Logins over the last 1 days: 1. Failed logins since the last login: 0. Type help or '?' for a list of available commands. firepower> firepower# connect ftd You must accept the EULA to continue. Please enter 'YES' or press <ENTER> to AGREE to the EULA: [...]

## ASA→Threat Defense : Firepower 2100 プラットフォームモード

このタスクでは、プラットフォームモードの Firepower 2100 を 脅威に対する防御 に再イメー ジ化することができます。

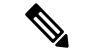

(注) この手順を実行すると、FXOS 管理者パスワードは Admin123 にリセットされます。

#### 始める前に

- ・この手順では、FXOS CLI を使用する必要があります。
- ・9.12以前では、プラットフォームモードのみを使用できます。9.13以降では、アプライア ンスモードがデフォルトです。プラットフォームモードのデバイスを9.13以降にアップグ

レードすると、ASA はプラットフォームモードのままになります。ASA CLI で show fxos mode コマンドを使用して、9.13 以降のモードを確認します。

アプライアンス モードの ASA がある場合、これらの FXOS コマンドにアクセスすること はできません。脅威に対する防御への再イメージ化は ASA OS で行われます。ASA→Threat Defense: Firepower または Cisco Secure Firewall (5 ページ)を参照してください。

#### 手順

ステップ1 アップロードするイメージが FXOS Management 1/1 インターフェイスに接続されている FTP、 SCP、SFTP、または TFTP サーバーか、EXT2/3/4 または VFAT/FAT32 でフォーマットされた USB ドライブで使用できることを確認します。

FXOS Management 1/1 の IP アドレスを確認または変更するには、『Cisco Firepower 2100 Getting Started Guide』を参照してください。

- **ステップ2** ASA CLI/ASDM またはスマート ソフトウェア ライセンシング サーバーから、スマート ソフ トウェア ライセンシング サーバーの ASA の登録を解除します。
- ステップ3 コンソール ポート(推奨)または SSH のいずれかを使用して、FXOS CLI を Management 1/1 インターフェイスに接続します。コンソール ポートで接続する場合は、FXOS CLI にすぐにア クセスします。FXOS ログインクレデンシャルを入力します。デフォルトのユーザー名は admin で、デフォルトのパスワードは Admin123 です。

SSHを使用して ASA 管理 IP アドレスに接続する場合は、FXOS にアクセスするために connect fxos と入力します。また、FXOS 管理 IP アドレスに直接 SSH 接続することもできます。

- **ステップ4** シャーシにパッケージをダウンロードします。
  - a) ファームウェア モードを入力します。

#### scope firmware

例:

firepower-2110# scope firmware
firepower-2110 /firmware#

b) パッケージをダウンロードします。

#### download image url

次のいずれかを使用してインポートするファイルの URL を指定します。

- ftp://username@server/[path/]image\_name
- scp://username@server/[path/]image\_name
- sftp://username@server/[path/]image\_name
- tftp://server[:port]/[path/]image\_name
- usbA:/path/filename

#### 例:

```
firepower-2110 /firmware # download image
scp://admin@10.88.29.181/cisco-ftd-fp2k.7.4.1-172.SPA
Password:
Please use the command 'show download-task' or 'show download-task detail' to check
download progress.
```

c) ダウンロードプロセスをモニターします。

#### show download-task

#### 例:

firepower-2110 /firmware # show download

| Download  | task:  | :          |              |      |        |             |
|-----------|--------|------------|--------------|------|--------|-------------|
| File      | Name   | Protocol   | Server       | Port | Userid | State       |
|           |        |            |              |      |        |             |
| cisco     | o-ftd- | -fp2k.7.4  | .1-172.SPA   |      |        |             |
|           |        | Scp        | 10.122.84.45 | C    | admin  | Downloading |
| firepower | r-2110 | ) /firmwa: | re #         |      |        |             |

- **ステップ5**新しいパッケージのダウンロードが終了([ダウンロード済み(Downloaded)]の状態)した ら、パッケージを起動します。
  - a) 新しいパッケージのバージョン番号を表示し、コピーします。

#### show package

#### 例:

| firepower-2110 /firmware # show package |              |
|-----------------------------------------|--------------|
| Name                                    | Package-Vers |
|                                         |              |
| cisco-asa-fp2k.9.20.2.2.SPA             | 9.20.2.2     |
| cisco-ftd-fp2k.7.4.1-172.SPA            | 7.4.1-172    |
| firepower-2110 /firmware #              |              |

b) パッケージをインストールします。

注意 この手順で設定を消去します。

#### scope auto-install

install security-pack version version

**show package**の出力で、**security-pack version** 番号の **Package-Vers** 値をコピーします。 シャーシはイメージをインストールし、再起動します。このプロセスには約5分かかる場 合があります。 (注) 次のエラーが表示された場合は、パッケージのバージョンではなく、パッケージの 名前が入力されている可能性があります。

```
Invalid software pack
Please contact technical support for help
```

#### 例:

firepower 2110 /firmware # scope auto-install firepower-2110 /firmware/auto-install # install security-pack version 7.4.1-172 The system is currently installed with security software package 9.20.2.2, which has: - The platform version: 2.14.1.131 - The CSP (asa) version: 9.20.2.2 If you proceed with the upgrade 7.4.1-172, it will do the following: - upgrade to the new platform version 2.14.1.131 - reimage the system from CSP as version 9.20.2.2 to the CSP ftd version 7.4.1-172 Do you want to proceed ? (yes/no): yes This operation upgrades firmware and software on Security Platform Components Here is the checklist of things that are recommended before starting Auto-Install (1) Review current critical/major faults (2) Initiate a configuration backup Attention: If you proceed the system will be re-imaged. All existing configuration will be lost, and the default configuration applied. Do you want to proceed? (yes/no): yes Triggered the install of software package version 7.4.1-172 Install started. This will take several minutes. For monitoring the upgrade progress, please enter 'show' or 'show detail' command. firepower-2110 /firmware/auto-install #

ステップ6 シャーシが再起動するまで待ちます。

FXOS が最初に起動しますが、 脅威に対する防御 が起動するまで待つ必要があります。

アプリケーションが起動し、アプリケーションに接続すると、EULAに同意し、CLIで初期設定を実行するように求められます。Device Manager または Management Center を使用してデバイスを管理できます。セットアップに進むには、http://www.cisco.com/go/ftd-asa-quick でご使用のモデルとマネージャのクイックスタートガイドを参照してください。

#### 例:

[ OK ]

```
Executing S09database-init
Executing S11database-populate
Cisco FPR Series Security Appliance
firepower login: admin
Password:
Successful login attempts for user 'admin' : 1
Copyright 2004-2024, Cisco and/or its affiliates. All rights reserved.
[...]
User enable 1 logged in to firepower
Logins over the last 1 days: 1.
Failed logins since the last login: 0.
Type help or '?' for a list of available commands.
firepower>
firepower# connect ftd
You must accept the EULA to continue.
Please enter 'YES' or press <ENTER> to AGREE to the EULA:
[...]
```

## Threat Defense→ASA: Firepower または Cisco Secure Firewall

このタスクでは、Firepower または Cisco Secure Firewall デバイスを Threat Defense から ASA に 再イメージ化できます。Firepower 2100 のデフォルトでは、ASA はアプライアンスモードで す。再イメージ化した後は、プラットフォームモードに変更できます。

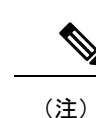

この手順を実行すると、FXOS 管理者パスワードは Admin123 にリセットされます。

#### 手順

ステップ1 アップロードするイメージが Management 1/1 インターフェイス、または Cisco Secure Firewall 4200 の場合は Management 1/1 または 1/2 に接続されている FTP、HTTP(S)、SCP、SFTP、また は TFTP サーバーか、EXT2/3/4 または VFAT/FAT32 でフォーマットされた USB ドライブで使 用できることを確認します。

> Management インターフェイス設定の詳細については、「Cisco Secure Firewall Threat Defense コ マンドリファレンス」で Threat Defense の show network コマンドおよび configure network コ マンドを参照してください。

- ステップ2 Threat Defense のライセンスを解除します。
  - Management Center から Threat Defense を管理している場合は、デバイスを Management Center から削除します。
  - Device Manager を使用して Threat Defense を管理している場合は、必ず、Device Manager またはスマート ソフトウェア ライセンシング サーバーのいずれかから、スマート ソフト ウェア ライセンシング サーバーのデバイスを登録解除してください。

ステップ3 コンソールポート(推奨)またはSSHのいずれかを使用して、FXOS CLI を Management イン ターフェイスに接続します。コンソールポートで接続する場合は、FXOS CLI にすぐにアクセ スします。FXOS ログインクレデンシャルを入力します。デフォルトのユーザー名は admin で、デフォルトのパスワードは Admin123 です。

SSH を使用して Threat Defense 管理 IP アドレスに接続する場合は、FXOS にアクセスするため に connect fxos と入力します。

**ステップ4** シャーシにパッケージをダウンロードします。

a) ファームウェア モードを入力します。

#### scope firmware

例:

```
firepower-2110# scope firmware
firepower-2110 /firmware#
```

b) パッケージをダウンロードします。

#### download image url

次のいずれかを使用してインポートするファイルの URL を指定します。

- ftp://username@server/[path/]image\_name
- http://username@server/[path/]image\_name
- https://username@server/[path/]image\_name
- **scp:**//username@server/[path/]image\_name
- **sftp:**//username@server/[path/]image\_name
- tftp://server[:port]/[path/]image\_name
- usbA:/path/filename

#### 例:

```
firepower-2110 /firmware # download image
scp://admin@10.88.29.181/cisco-asa-fp2k.9.20.2.2.SPA
Password:
Please use the command 'show download-task' or 'show download-task detail' to check
download progress.
```

c) ダウンロードプロセスをモニターします。

#### show download-task

例:

firepower-2110 /firmware # show download

| File     | Name | Protocol | Server | Port | Userid | State |
|----------|------|----------|--------|------|--------|-------|
| Download | task | :        |        |      |        |       |

| cisco-asa     | -fp2k.9.20 | 0.2.2.SPA    |         |             |
|---------------|------------|--------------|---------|-------------|
|               | Scp        | 10.122.84.45 | 0 admin | Downloading |
| firepower-211 | .0 /firmwa | re #         |         |             |

- **ステップ5**新しいパッケージのダウンロードが終了([ダウンロード済み(Downloaded)]の状態)した ら、パッケージを起動します。
  - a) 新しいパッケージのバージョン番号を表示し、コピーします。

#### show package

例:

| firepower-2110 /firmware # show package<br>Name                                           | Package-Vers          |
|-------------------------------------------------------------------------------------------|-----------------------|
| cisco-asa-fp2k.9.20.2.2.SPA<br>cisco-ftd-fp2k.7.4.1-172.SPA<br>firepower-2110 /firmware # | 9.20.2.2<br>7.4.1-172 |

b) パッケージをインストールします。

注意 この手順で設定を消去します。

#### scope auto-install

install security-pack version version

show package の出力で、security-pack version 番号の Package-Vers 値をコピーします。 シャーシがイメージをインストールして再起動します。このプロセス(リロードを含む) には約 30 分かかる場合があります。

(注) 次のエラーが表示された場合は、パッケージのバージョンではなく、パッケージの 名前が入力されている可能性があります。

Invalid software pack Please contact technical support for help

#### 例:

```
firepower 2110 /firmware # scope auto-install
firepower-2110 /firmware/auto-install # install security-pack version 9.20.2.2
The system is currently installed with security software package 7.4.1-172, which
has:
    - The platform version: 2.14.1.131
    - The CSP (ftd) version: 7.4.1-172
If you proceed with the upgrade 9.20.2.2, it will do the following:
    - upgrade to the new platform version 2.14.1.131
    - reimage the system from CSP ftd version 7.4.1-172 to the CSP asa version 9.20.2.2
Do you want to proceed ? (yes/no): yes
This operation upgrades firmware and software on Security Platform Components
Here is the checklist of things that are recommended before starting Auto-Install
(1) Review current critical/major faults
```

(2) Initiate a configuration backup
Attention:
 If you proceed the system will be re-imaged. All existing configuration will be
lost,
 and the default configuration applied.
Do you want to proceed? (yes/no): yes
Triggered the install of software package version 9.20.2.2
Install started. This will take several minutes.
For monitoring the upgrade progress, please enter 'show' or 'show detail' command.
firepower-2110 /firmware/auto-install #

ステップ6 シャーシが再起動するまで待ちます。

#### ASA 9.13 以降(デフォルトではアプライアンス モード)

ASA が起動したら、CLI でユーザー EXEC モードにアクセスします。

例:

```
[...]
Attaching to ASA CLI ...
Type help or '?' for a list of available commands.
ciscoasa>
```

#### ASA 9.12 以前 (デフォルトではプラットフォームモード)

FXOS が最初に起動しますが、 ASA が起動するまで待つ必要があります。

アプリケーションが起動し、アプリケーションに接続したら、CLI でユーザー EXEC モードに アクセスします。

#### 例:

```
[...]
Cisco FPR Series Security Appliance
firepower-2110 login: admin
Password:
```

```
Successful login attempts for user 'admin' : 1
Cisco Firepower Extensible Operating System (FX-OS) Software
TAC support: http://www.cisco.com/tac
Copyright (c) 2009-2024, Cisco Systems, Inc. All rights reserved.
[...]
```

```
User enable_1 logged in to ciscoasa
Logins over the last 1 days: 1.
Failed logins since the last login: 0.
[press Enter to see the prompt below:]
```

```
firepower-2110# connect asa
Attaching to ASA CLI ... Press 'Ctrl+a then d' to detach.
Type help or '?' for a list of available commands.
```

ciscoasa>

## Threat Defense→Threat Defense : Firepower または Cisco Secure Firewall

Cisco Secure Firewall 3100 の場合のみ、再イメージ化方法は現在のバージョンによって異なります。

#### Threat Defense→Threat Defense: Firepower または Cisco Secure Firewall (3100 を除く)

これらのモデルは、デバイスを工場出荷時のデフォルトの状態に復元するための設定のみの消 去からイメージの置換に至るまで複数レベルの再イメージ化を提供します。

手順

- ステップ1 再イメージ化の手順については、『Troubleshooting Guide』を参照してください。
- **ステップ2** 新しいバージョンをロードする場合は、「Reimage the System with a New Software Version」の 手順を使用します。

起動できない、パスワードをリセットするなどのトラブルシューティングには、他の再イメージ化方法を使用します。

#### Threat Defense→Threat Defense : Cisco Secure Firewall 3100

Cisco Secure Firewall 3100 は、設定のみの消去からイメージの置換、デバイスの工場出荷時の デフォルト状態への復元に至るまで、さまざまなレベルで再イメージ化を提供します。再イ メージ化については、開始バージョンと終了バージョンに応じて次のオプションを参照してく ださい。

#### 手順

ステップ1 7.2 への再イメージ化、または 7.3 以降から 7.3 以降への再イメージ化: 再イメージ化の手順については、『Troubleshooting Guides』を参照してください。

新しいバージョンをロードする場合は、「Reimage the System with a New Software Version」の 手順を使用します。

起動できない、パスワードをリセットするなどのトラブルシューティングには、他の再イメージ化方法を使用します。

ステップ2 7.1/7.2から7.3以降への再イメージ化: 7.1/7.2から7.3以降への再イメージ化を行う場合は、 最初にASA 9.19以降に再イメージ化を実行してから7.3以降に再イメージ化を行う必要があり ます。 7.3 以降では新しいタイプのイメージファイルを使用しますが、このイメージファイルを使用 するには、事前にROMMONを更新しておく必要があります。そのため、7.3 以降への再イメー ジ化を行う前に ASA 9.19 以降(古い ROMMON でサポートされていますが、一緒に新しい ROMMON へアップグレードされます)に再イメージ化を実行しておく必要があります。個別 の ROMMON アップデータはありません。

- (注) 7.1/7.2 から 7.3 以降へは、通常の方法でアップグレードできます。ROMMON は、この アップグレードプロセスの一環として更新されます。
- a) Threat Defense から ASA 9.19 以降へ再イメージ化を行います。Threat Defense→ASA: Firepower または Cisco Secure Firewall (13 ページ) を参照してください。
- b) ASA から Threat Defense 7.3 以降へ再イメージ化を行います。ASA→Threat Defense: Firepower または Cisco Secure Firewall (5ページ) を参照してください。

#### ASA→ASA : Firepower および Cisco Secure Firewall

ブートアップの問題をトラブルシューティングし、パスワードの回復を実行するには、ASAの 再イメージ化が必要になる場合があります。通常のアップグレードでは、再イメージ化を実行 する必要はありません。

#### 手順

- **ステップ1** 再イメージ化の手順については、『Troubleshooting Guide』を参照してください。
- **ステップ2**新しいソフトウェアイメージをロードするには、再イメージ化ではなく『ASA Upgrade Guide』 を参照してください。

## ASA 5500-x または ISA 3000 の再イメージ化

ASA 5500-X シリーズまたは ISA 3000 シリーズのモデルの多くは、Threat Defense ソフトウェ アと ASA ソフトウェアのいずれかをサポートします。

- 必要なコンソールポートアクセス(19ページ)
- ソフトウェアのダウンロード (19ページ)
- ROMMONイメージのアップグレード(ASA 5506-X、5508-X、5516-X、およびISA 3000)
   (23 ページ)
- ASA→Threat Defense : ASA 5500-X または ISA 3000 (25 ページ)
- Threat Defense  $\rightarrow$  ASA : ASA 5500-X または ISA 3000 (32 ページ)
- Threat Defense  $\rightarrow$  Threat Defense : ASA 5500-X  $\ddagger$   $tackstar ISA 3000 (44 \sim \vec{v})$

## 必要なコンソール ポート アクセス

再イメージ化を実行するには、コンピュータをコンソールポートに接続する必要があります。

ASA 5512-X、5515-X、5525-X、5545-X、および 5555-X では、サードパーティ製のシリアル USB変換ケーブルを使用して接続する必要がある場合があります。他のモデルには、ミニUSB タイプ B コンソール ポートが搭載されているため、ミニ USB ケーブルを使用できます。 Windows では、software.cisco.com から USB シリアル ドライバのインストールが必要な場合が あります。コンソール ポート オプションおよびドライバ要件の詳細については、 http://www.cisco.com/go/asa5500x-install でハードウェア ガイドを参照してください。

9600 ボー、8 データビット、パリティなし、1 ストップビット、フロー制御なしに設定された ターミナルエミュレータを使用します。

## ソフトウェアのダウンロード

Threat Defense ソフトウェアまたは ASA、ASDM、および ASA FirePOWER モジュールソフト ウェアを入手します。このドキュメントの手順を実行するには、初期ダウンロード用の TFTP サーバーにソフトウェアを配置する必要があります。他のイメージは、他のタイプ(HTTP、 FTP など)のサーバからダウンロードできます。正確なソフトウェア パッケージとサーバ タ イプについては、手順を参照してください。

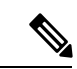

(注) Cisco.com のログインおよびシスコ サービス契約が必要です。

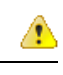

注目 Threat Defense のブートイメージとシステムパッケージは、バージョンおよびモデルに固有で す。プラットフォームに適切なブート イメージとシステム パッケージがあることを確認しま す。ブート イメージとシステム パッケージの間に不一致があると、ブート障害が発生する可 能性があります。一致しない場合は、新しいシステム パッケージで古いブートイ メージが使 用されます。

#### 表 3: Threat Defense のソフトウェア

| Threat Defense モデル                         | ダウンロードの場所                                                       | パッケージ                                                                                                    |
|--------------------------------------------|-----------------------------------------------------------------|----------------------------------------------------------------------------------------------------|
| ASA 5506-X、ASA<br>5508-X、および ASA<br>5516-X | http://www.cisco.com/go/asa-firepower-sw を参照<br>してください。         | <ul> <li>(注) ファイル名の最後が.shのパッチ<br/>ファイルも表示されます。パッチ<br/>アップグレードプロセスについて<br/>は、このドキュメントでは説明しま<br/>せん。</li> </ul>    |
|                                            | ブート イメージ                                                        | ブートイメージのファイルには                                                                                                   |
|                                            | 使用しているモデル>[Firepower Threat Defense Software]>バージョンの順に選択します。    | ftd-boot-9.6.2.0.lfbff のような名前が付いて<br>います。                                                                        |
|                                            | システム ソフトウェア インストール パッケー<br>ジ                                    | システム ソフトウェア インストール パッ<br>ケージのファイルには ftd-6.1.0-330.pkg の                                                          |
|                                            | 使用しているモデル>[Firepower Threat Defense<br>Software]>バージョンの順に選択します。 | ような名前が付いています。                                                                                                    |
| ASA 5512-X ~ ASA<br>5555-X                 | http://www.cisco.com/go/asa-firepower-sw を参照<br>してください。         | <ul> <li>(注) ファイル名の最後が .sh のパッチ<br/>ファイルも表示されます。パッチ<br/>アップグレード プロセスについて<br/>は、このドキュメントでは説明しま<br/>せん。</li> </ul> |
|                                            | ブート イメージ                                                        | ブートイメージのファイルには                                                                                                   |
|                                            | 使用しているモデル>[Firepower Threat Defense Software]>バージョンの順に選択します。    | ftd-boot-9.6.2.0.cdisk のような名前が付いて<br>います。                                                                        |
|                                            | システム ソフトウェア インストール パッケー<br>ジ                                    | システム ソフトウェア インストール パッ<br>ケージのファイルには ftd-6.1.0-330.pkgの                                                           |
|                                            | 使用しているモデル>[Firepower Threat Defense Software]>バージョンの順に選択します。    | ような名前が付いています。                                                                                                    |

| Threat Defense モデル | ダウンロードの場所                                                            | パッケージ                                                                                                    |
|--------------------|----------------------------------------------------------------------|----------------------------------------------------------------------------------------------------|
| ISA 3000           | http://www.cisco.com/go/isa3000-softwareを参照<br>してください。               | <ul> <li>(注) ファイル名の最後が .sh のパッチ<br/>ファイルも表示されます。パッチ<br/>アップグレード プロセスについて<br/>は、このドキュメントでは説明しま<br/>せん。</li> </ul> |
|                    | <b>ブートイメージ</b><br>使用していろモデル>[Firenower Threat Defense]               | ブートイメージのファイルには<br>ftd-boot-9.9.2.0. <b>lfbff</b> のような名前が付いて                                                      |
|                    | Software]>バージョンの順に選択します。                                             | います。                                                                                                    |
|                    | システム ソフトウェア インストール パッケー<br>ジ                                         | システム ソフトウェア インストール パッ<br>ケージのファイルには ftd-6 2 3-330.pkg の                                                          |
|                    | ・<br>使用しているモデル>[Firepower Threat Defense<br>Software]>バージョンの順に選択します。 | ような名前が付いています。                                                                                                    |

#### 表 4: ASA ソフトウェア

| ASA モデル                  | ダウンロードの場所                                                                                               | パッケージ                                                                                                    |
|--------------------------|----------------------------------------------------------------------------------------------------|----------------------------------------------------------------------------------------------------|
| ASA 5506-X、ASA           | http://www.cisco.com/go/asa-firepower-sw                                                                |                                                                                                    |
| 5508-X、および ASA<br>5516-X | ASA ソフトウェア<br>使用しているモデル > [Adaptive Security<br>Appliance (ASA) Software] > バージョンの順に<br>選択します。          | ASA ソフトウェアのファイルには<br>asa962- <b>lfbff-k8.SPA</b> のような名前が付いて<br>います。                                                                    |
|                          | ASDM ソフトウェア<br>使用しているモデル > [Adaptive Security<br>Appliance (ASA) Device Manager] > バージョン<br>の順に選択します。   | ASDM ソフトウェアのファイルには<br>asdm-762.binのような名前が付いています。                                                                                       |
|                          | <b>REST API ソフトウェア</b><br>使用しているモデル>[Adaptive Security<br>Appliance REST API Plugin]>バージョンの順<br>に選択します。 | API ソフトウェアのファイルには<br>asa-restapi-132- <b>lfbff-k8.SPA</b> のような名前が<br>付いています。REST API をインストール<br>するには、『API クイック スタート ガイ<br>ド』を参照してください。 |
|                          | <b>ROMmon ソフトウェア</b><br>ご使用のモデル>[ASA Rommon Software]><br>バージョンの順に選択します。                                | ROMMON ソフトウェアのファイルには<br>asa5500-firmware-1108 <b>.SPA</b> のような名前が<br>付いています。                                                           |

| ASA モデル               | ダウンロードの場所                                                                                                    | パッケージ                                                                                                    |
|-----------------------|----------------------------------------------------------------------------------------------------|----------------------------------------------------------------------------------------------------|
| ASA 5512-X $\sim$ ASA | http://www.cisco.com/go/asa-software                                                                                                    |                                                                                                    |
| 5555-X                | ASA ソフトウェア<br>使用しているモデル > [Software on Chassis] ><br>[Adaptive Security Appliance (ASA) Software] ><br>バージョンの順に選択します。                                                                                                    | ASA ソフトウェアのファイルには<br>asa962- <b>smp-k8.bin</b> のような名前が付いてい<br>ます。                                                                                                    |
|                       | ASDM ソフトウェア<br>使用しているモデル > [Software on Chassis] ><br>[Adaptive Security Appliance (ASA) Device<br>Manager] > バージョンの順に選択します。                                                                                                    | ASDM ソフトウェアのファイルには<br>asdm-762. <b>bin</b> のような名前が付いています。                                                                                                    |
|                       | <b>REST API ソフトウェア</b><br>使用しているモデル>[Software on Chassis]><br>[Adaptive Security Appliance REST API Plugin]><br>バージョンの順に選択します。                                                                                                   | API ソフトウェアのファイルには<br>asa-restapi-132- <b>lfbff-k8.SPA</b> のような名前が<br>付いています。REST API をインストール<br>するには、『API クイック スタート ガイ<br>ド』を参照してください。                                                                                                    |
|                       | <b>Cisco Application Policy Infrastructure</b><br><b>Controller(APIC)のASA デバイスパッケー</b><br>ジ<br>使用しているモデル > [Software on Chassis] ><br>[ASA for Application Centric Infrastructure (ACI)<br>Device Packages] > バージョンの順に選択しま<br>す。 | APIC 1.2(7)以降では、ファブリック挿入に<br>よるポリシーオーケストレーションまたは<br>ファブリック挿入のみのパッケージを選択<br>します。デバイスソフトウェアのファイル<br>には asa-device-pkg-1.2.7.10.zip のような名<br>前が付いています。ASAデバイスパッケー<br>ジをインストールするには、『Cisco APIC<br>Layer 4 to Layer 7 Services Deployment Guide』<br>の「Importing a Device Package」の章を参照<br>してください。 |

| ASA モデル  | ダウンロードの場所                                                                                               | パッケージ                                                                                                    |  |
|----------|----------------------------------------------------------------------------------------------------|----------------------------------------------------------------------------------------------------|--|
| ISA 3000 | http://www.cisco.com/go/isa3000-software                                                                |                                                                                                    |  |
|          | ASA ソフトウェア<br>使用しているモデル>[Adaptive Security<br>Appliance (ASA) Software]>バージョンの順に<br>選択します。              | ASA ソフトウェアのファイルには<br>asa962- <b>lfbff-k8.SPA</b> のような名前が付いて<br>います。                                                                   |  |
|          | ASDM ソフトウェア<br>使用しているモデル > [Adaptive Security<br>Appliance (ASA) Device Manager] > バージョン<br>の順に選択します。   | ASDM ソフトウェアのファイルには<br>asdm-762.binのような名前が付いています。                                                                                      |  |
|          | <b>REST API ソフトウェア</b><br>使用しているモデル>[Adaptive Security<br>Appliance REST API Plugin]>バージョンの順<br>に選択します。 | API ソフトウェアのファイルには<br>asa-restapi-132- <b>lfbff-k8.SPA</b> のような名前が<br>付いています。REST API をインストール<br>するには、『API クイックスタート ガイ<br>ド』を参照してください。 |  |

## **ROMMON**イメージのアップグレード(ASA5506-X、5508-X、5516-X、およびISA3000)

ASA 5506-X シリーズ、ASA 5508-X、ASA 5516-X、および ISA 3000 の ROMMON イメージを アップグレードするには、次の手順に従います。 ASA モデルの場合、システムの ROMMON バージョンは 1.1.8 以上である必要があります。最新バージョンへのアップグレードを推奨し ます。

新バージョンへのアップグレードのみ可能です。ダウングレードはできません。

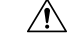

注意 ASA 5506-X、5508-X、5516-X の ROMMON 1.1.15 へのアップグレード、および ISA 3000 の ROMMON 1.0.5 へのアップグレードには、以前の ROMMON バージョンの2 倍の時間がかかり ます(約 15 分)。アップグレード中はデバイスの電源を再投入しないでください。アップグ レードが 30 分以内に完了しないか、または失敗した場合は、シスコテクニカルサポートに連 絡してください。デバイスの電源を再投入したり、リセットしたりしないでください。

#### 始める前に

Cisco.com から新しい ROMMON イメージを取得して、サーバー上に置いて ASA にコピーしま す。ASA は、FTP サーバー、TFTP サーバー、SCP サーバー、HTTP(S) サーバー、および SMB サーバーをサポートしています。次の URL からイメージをダウンロードします。

- ASA 5506-X、5508-X、5516-X: https://software.cisco.com/download/home/286283326/type
- ISA 3000 : https://software.cisco.com/download/home/286288493/type

#### 手順

ステップ1 Threat Defense ソフトウェアの場合は、診断 CLI を入力してから、有効モードを開始します。

#### system support diagnostic-cli

#### enable

パスワードの入力を求められたら、パスワードを入力せずに Enter キーを押します。

例:

```
> system support diagnostic-cli
Attaching to Diagnostic CLI ... Press 'Ctrl+a then d' to detach.
Type help or '?' for a list of available commands.
```

```
ciscoasa> enable
Password:
ciscoasa#
```

ステップ2 ROMMON イメージを ASA フラッシュ メモリにコピーします。この手順では、FTP コピーを 表示します。他のサーバータイプのシンタックスの場合は copy?と入力します。

> copy ftp://[username:password@]server\_ip/asa5500-firmware-xxxx.SPA disk0:asa5500-firmware-xxxx.SPA

Threat Defense ソフトウェアの場合は、データインターフェイスが設定されていることを確認 します。診断CLIは、専用の管理インターフェイスにアクセスできません。また、CSCvn57678 により、copy コマンドは Threat Defense バージョンの通常の Threat Defense CLI では機能しな い場合があるため、その方法で専用の管理インターフェイスにはアクセスできません。

**ステップ3**現在のバージョンを確認するには、show module コマンドを入力して、MACアドレス範囲テー ブルの Mod 1 の出力で Fw バージョンを調べます。

| ciscc<br>[] | pasa# show module                |            |            |            |
|-------------|----------------------------------|------------|------------|------------|
| Mod         | MAC Address Range                | Hw Version | Fw Version | Sw Version |
| 1           | 7426.aceb.ccea to 7426.aceb.ccf2 | 0.3        | 1.1.5      | 9.4(1)     |
| sfr         | 7426.aceb.cce9 to 7426.aceb.cce9 | N/A        | N/A        |            |

#### ステップ4 ROMMON イメージをアップグレードします。

#### upgrade rommon disk0:asa5500-firmware-xxxx.SPA

例:

ciscoasa# upgrade rommon disk0:asa5500-firmware-1108.SPA Verifying file integrity of disk0:/asa5500-firmware-1108.SPA Computed Hash SHA2: d824bdeecee1308fc64427367fa559e9 eefe8f182491652ee4c05e6e751f7a4f 5cdea28540cf60acde3ab9b65ff55a9f 4e0cfb84b9e2317a856580576612f4af Embedded Hash SHA2: d824bdeecee1308fc64427367fa559e9

eefe8f182491652ee4c05e6e751f7a4f 5cdea28540cf60acde3ab9b65ff55a9f 4e0cfb84b9e2317a856580576612f4af Digital signature successfully validated File Name : disk0:/asa5500-firmware-1108.SPA Image type : Release Signer Information Common Name : abraxas : NCS\_Kenton ASA Organization Unit Organization Name : CiscoSvstems Certificate Serial Number : 553156F4 Hash Algorithm : SHA2 512 Signature Algorithm : 2048-bit RSA Key Version : A Verification successful. Proceed with reload? [confirm]

**ステップ5** プロンプトが表示されたら、確認して ASA をリロードします。

ASA が ROMMON イメージをアップグレードして、その後オペレーティングシステムをリロー ドします。

## ASA→Threat Defense : ASA 5500-X または ISA 3000

ASA を 脅威に対する防御 ソフトウェアに再イメージ化するには、ROMMON プロンプトにア クセスする必要があります。ROMMON では、管理インターフェイスで TFTP を使用して 脅威 に対する防御 ブートイメージをダウンロードする必要があります。サポートされているのは TFTP のみです。その後、ブートイメージは、HTTP または FTP を使用して、脅威に対する防 御 システム ソフトウェアのインストール パッケージをダウンロードできます。TFTP のダウ ンロードには時間がかかることがあります。パケットの損失を防ぐために、ASA と TFTP サー バーの間の接続が安定していることを確認してください。

#### 始める前に

再イメージ化して ASA に戻すプロセスを容易にするために、次の手順を実行します。

**1.** backup コマンドを使用して完全なシステム バックアップを実行します。

詳細および他のバックアップ方法については、構成ガイドを参照してください。

- 2. 現在のアクティベーションキーをコピーして保存します。これにより、show activation-key コマンドを使用してライセンスを再インストールできるようになります。
- 3. ISA 3000 で Management Center を使用している場合は、ハードウェアバイパスを無効にし ます。この機能は、バージョン 6.3 以降で Device Manager を使用している場合にのみ実行 できます。

#### 手順

ステップ1 管理インターフェイスの ASA からアクセス可能な TFTP サーバーに 脅威に対する防御 ブート イメージ (ソフトウェアのダウンロード (19ページ)を参照)をダウンロードします。

> ASA 5506-X、5508-X、5516-X、ISA 3000:管理1/1ポートを使用してイメージをダウンロード する必要があります。他のモデルでは、任意のインターフェイスを使用できます。

- ステップ2 管理インターフェイスの ASA からアクセス可能な HTTP または FTP サーバーに 脅威に対する 防御 システム ソフトウェアのインストール パッケージをダウンロードします (ソフトウェア のダウンロード (19ページ)を参照)。
- **ステップ3** コンソール ポートから、ASA をリロードします。

reload

例:

ciscoasa# reload

ステップ4 ブートアップ中に ROMMON プロンプトを表示するよう要求されたら、Esc を押します。 モニタを注視します。

#### 例:

[...] Booting from ROMMON

Cisco Systems ROMMON Version (2.1(9)8) #1: Wed Oct 26 17:14:40 PDT 2011

Platform ASA 5555-X with SW, 8 GE Data, 1 GE Mgmt

Use BREAK or ESC to interrupt boot. Use SPACE to begin boot immediately. Boot in 7 seconds.

この時点で、Esc を押します。

次のメッセージが表示された場合は、時間がかかりすぎです。起動の終了後、再度 ASA をリ ロードする必要があります。

Launching BootLoader... Boot configuration file contains 2 entries. [...]

ステップ5 次の ROMMON コマンドを使用してネットワーク設定を指定し、ブートイメージをロードします。

interface interface\_id
address management\_ip\_address
netmask subnet\_mask
server tftp\_ip\_address

gateway gateway\_ip\_address

**file***path/filename* 

set

sync

#### tftpdnld

脅威に対する防御ブートイメージがダウンロードされ、ブートCLIにブートアップされます。 次の情報を参照してください。

- interface: (ASA 5512-X、5515-X、5525-X、5545-X、および 5555-X のみ) インターフェ イス ID を指定します。他のモデルは常に管理 1/1 インターフェイスを使用します。
- set:ネットワーク設定を表示します。ping コマンドを使用してサーバへの接続を確認することもできます。
- sync:ネットワーク設定を保存します。
- tftpdnld: ブートイメージをロードします。

例:

ASA 5555-X の例:

```
rommon 0 > interface gigabitethernet0/0
rommon 1 > address 10.86.118.4
rommon 2 > netmask 255.255.255.0
rommon 3 > server 10.86.118.21
rommon 4 > gateway 10.86.118.1
rommon 5 > file ftd-boot-latest.cdisk
rommon 6 > set
ROMMON Variable Settings:
  ADDRESS=10.86.118.3
  NETMASK=255.255.255.0
  SERVER=10.86.118.21
  GATEWAY=10.86.118.21
  PORT=GigabitEthernet0/0
  VLAN=untagged
  IMAGE=ftd-boot-latest.cdisk
  CONFIG=
  LINKTIMEOUT=20
  PKTTTMEOUT=4
  RETRY=20
rommon 7 > sync
```

Updating NVRAM Parameters...

```
rommon 8 > tftpdnld
```

#### ASA 5506-X の例:

```
rommon 0 > address 10.86.118.4
rommon 1 > netmask 255.255.255.0
rommon 2 > server 10.86.118.21
rommon 3 > gateway 10.86.118.21
```

```
rommon 4 > file ftd-boot-latest.lfbff
rommon 5 > set
ROMMON Variable Settings:
ADDRESS=10.86.118.3
NETMASK=255.255.255.0
SERVER=10.86.118.21
GATEWAY=10.86.118.21
VLAN=untagged
IMAGE=ftd-boot-latest.lfbff
CONFIG=
LINKTIMEOUT=20
PKTTIMEOUT=4
RETRY=20
```

rommon 6 > **sync** 

Updating NVRAM Parameters...

rommon 7 > tftpdnld

サーバーへの接続をトラブルシューティングするには、Pingを実行します。

```
rommon 1 > ping 10.123.123.2
Sending 10, 32-byte ICMP Echoes to 10.123.123.2 timeout is 4 seconds
!!!!!!!!!!
Success rate is 100 percent (10/10)
rommon 2 >
```

- ステップ6 setup と入力して、管理インターフェイスのネットワーク設定を行い、システム ソフトウェア パッケージをダウンロードしてインストールできるようにHTTP またはFTP サーバーへの一時 的な接続を確立します。
  - (注) DHCP サーバーがある場合、Threat Defense は自動的にネットワーク設定を実行します。 DHCP を使用する場合は、次のサンプルの起動メッセージを参照してください。

Configuring network interface using DHCP Bringing up network interface. Depending on your network, this might take a couple of minutes when using DHCP... ifup: interface lo already configured Using IPv4 address: 10.123.123.123 Using IPv6 address: fe80::2a0:c9ff:fe00:0 Using DNS server: 64.102.6.247 Using DNS server: 173.36.131.10 Using default gateway: 10.123.123.1

例:

```
Cisco FTD Boot 6.3.0
Type ? for list of commands
firepower-boot>
firepower-boot>setup
Welcome to Cisco FTD Setup
```

```
[hit Ctrl-C to abort]
Default values are inside []
```

Enter a hostname [firepower]: example.cisco.com Do you want to configure IPv4 address on management interface?(y/n) [Y]: y Do you want to enable DHCP for IPv4 address assignment on management interface?(y/n)  $% \left( y^{\prime }\right) =0$ [Y]: n Enter an IPv4 address: 10.123.123.123 Enter the netmask: 255.255.255.0 Enter the gateway: 10.123.123.1 Do you want to configure static IPv6 address on management interface?(y/n) [N]:  $\mathbf{n}$ Stateless autoconfiguration will be enabled for IPv6 addresses. Enter the primary DNS server IP address [64.102.6.247]: 10.123.123.2 Do you want to configure Secondary DNS Server? (y/n) [y]:  ${\bf n}$ Any previously configured secondary DNS servers will be removed. Do you want to configure Local Domain Name? (y/n) [n]: n Do you want to configure Search domains? (y/n) [y]: n Any previously configured search domains will be removed. Do you want to enable the NTP service? [N]: n Please review the final configuration: Hostname: example.cisco.com Management Interface Configuration IPv4 Configuration: static IP Address: 10.123.123.123 Netmask: 255.255.255.0 Gateway: 10.123.123.1 IPv6 Configuration: Stateless autoconfiguration DNS Configuration: DNS Server: 10.123.123.2 NTP configuration: Disabled CAUTION: You have selected IPv6 stateless autoconfiguration, which assigns a global address based on network prefix and a device identifier. Although this address is unlikely to change, if it does change, the system will stop functioning correctly. We suggest you use static addressing instead. Apply the changes?(y,n) [Y]: y Configuration saved successfully! Applying... Restarting network services... Done. Press ENTER to continue... firepower-boot>

**ステップ7** 脅威に対する防御 システム ソフトウェアのインストール パッケージをダウンロードします。 この手順では、HTTP のインストールを示します。

#### system install [noconfirm] url

確認メッセージに応答しない場合は、noconfirm オプションを指定します。

例:

> system install noconfirm http://10.86.118.21/ftd-6.0.1-949.pkg

内部フラッシュ ドライブを消去するように求められます。y と入力します。

```
Do you want to continue? [y/N] {\boldsymbol{y}}
```

インストール プロセスによってフラッシュ ドライブが消去され、システム イメージがダウン ロードされます。インストールを続行するように求められます。y と入力します。

Erasing disk0 ... Verifying Downloading Extracting Package Detail Description: Cisco ASA-NGFW 6.3.0 System Install Requires reboot: Yes

Do you want to continue with upgrade? [y]:  ${\boldsymbol{y}}$ 

インストールが完了したら、Enter キーを押してデバイスをリブートします。

Warning: Please do not interrupt the process or turn off the system. Doing so might leave system in unusable state.

Starting upgrade process ... Populating new system image

Reboot is required to complete the upgrade. Press 'Enter' to reboot the system.

リブートには約30分かかりますが、より長時間かかる可能性があります。再起動時に、Threat Defense CLI が表示されます。

**ステップ8** ネットワーク接続をトラブルシューティングするには、次の例を参照してください。

例:

#### ネットワーク インターフェイスの設定の表示

#### firepower-boot>show interface

eth0 Link encap:Ethernet HWaddr 00:a0:c9:00:00:00
inet addr:10.123.123.123 Bcast:10.123.123.255 Mask:255.255.0
inet6 addr: fe80::2a0:c9ff:fe00:0/64 Scope:Link
inet6 addr: 2001:420:270d:1310:2a0:c9ff:fe00:0/64 Scope:Global
UP BROADCAST RUNNING MULTICAST MTU:1500 Metric:1
RX packets:522369 errors:0 dropped:0 overruns:0 frame:0
TX packets:2473 errors:0 dropped:0 overruns:0 carrier:0
collisions:0 txqueuelen:1000
RX bytes:42120849 (40.1 MiB) TX bytes:170295 (166.3 KiB)
...

#### サーバーに対して ping を実行します。

```
firepower-boot>ping www.example.com
PING www.example.com (10.125.29.106) 56(84) bytes of data.
64 bytes from qg-in-f106.1e100.net (74.125.29.106): icmp seq=1 ttl=42 time=28.8 ms
```

```
64 bytes from qg-in-f106.1e100.net (74.125.29.106): icmp_seq=2 ttl=42 time=28.1 ms
64 bytes from qg-in-f106.1e100.net (74.125.29.106): icmp_seq=3 ttl=42 time=28.1 ms
64 bytes from qg-in-f106.1e100.net (74.125.29.106): icmp_seq=4 ttl=42 time=29.0 ms
^C
--- www.example.com ping statistics ---
4 packets transmitted, 4 received, 0% packet loss, time 3003ms
rtt min/avg/max/mdev = 28.159/28.549/29.022/0.437 ms
```

firepower-boot>

#### traceroute を使用して、ネットワーク接続をテストします。

```
firepower-boot>traceroute -n 10.100.100.1
traceroute to 10.100.100.1 (10.100.100.1), 30 hops max, 60 byte packets
1 10.123.123.1 0.937 ms 1.078 ms 1.154 ms^C
firepower-boot>
```

**ステップ9** インストールの失敗をトラブルシューティングするには、次の例を参照してください。

例:

#### 「Timed out」エラー

ダウンロード段階で、ファイルサーバーに到達できない場合は、タイムアウトが原因で失敗します。

```
...
Erasing disk0 ...
Verifying
```

timed out
Upgrade aborted
firepower-boot>

この場合は、ASA からファイル サーバーに到達可能であることを確認します。ファイル サーバに ping を実行することで確認できます。

#### 「Package not found」エラー

ファイル サーバーに到達可能であっても、ファイル パスまたは名前が間違っている場合は、 「Package not found」というエラーでインストールが失敗します。

```
...
Erasing disk0 ...
Verifying
```

Package not found. Please correct the URL, which should include the full path including package name. Upgrade aborted.

```
firepower-boot>
```

この場合は、Threat Defense パッケージのファイルパスと名前が正しいことを確認します。 インストールが不明なエラーで失敗した システムソフトウェアのダウンロード後にインストールが行われると、原因は通常、「Installation failed with unknown error」と表示されます。このエラーが発生した場合は、インストールログを表示して失敗をトラブルシューティングできます。

firepower-boot>support view logs

===View Logs===

\_\_\_\_\_ Directory: /var/log -----sub-dirs----cisco sa -----files------2015-09-24 19:56:33.150011 | 102668 | install.log 2015-09-24 19:46:28.400002 | 292292 | lastlog 2015-09-24 19:45:15.510001 | 250 | ntp.log 2015-09-24 19:46:28.400002 | 5760 | wtmp ([b] to go back or [s] to select a file to view, [Ctrl+C] to exit) Type a sub-dir name to list its contents: s Type the name of the file to view ([b] to go back, [Ctrl+C] to exit) > install.log Thu Sep 24 19:53:44 UTC 2015: Begin installation ... Found hard drive(s): /dev/sda Erasing files from flash ...

また、ブート CLI 関連の問題に対して同じコマンドを使用して、/var/log/cisco の下にある upgrade.log、pyos.log、commandd.log を表示することもできます。

**ステップ10** Device Manager または Management Center を使用してデバイスを管理できます。セットアップ に進むには、http://www.cisco.com/go/ftd-asa-quick でご使用のモデルとマネージャのクイックス タート ガイドを参照してください。

### Threat Defense →ASA : ASA 5500-X または ISA 3000

脅威に対する防御 を ASA ソフトウェアに再イメージ化するには、ROMMON プロンプトにア クセスする必要があります。ROMMON では、ディスクを消去し、管理インターフェイスで TFTP を使用して ASA イメージをダウンロードする必要があります。サポートされるのは、 TFTP のみです。ASA をリロードしたら、基本設定を指定し、FirePOWER モジュール ソフト ウェアをロードできます。

#### 始める前に

パケットの損失を防ぐために、ASAとTFTPサーバーの間の接続が安定していることを確認してください。

手順

- **ステップ1** Management Center から 脅威に対する防御 を管理している場合は、デバイスを Management Center から削除します。
- **ステップ2** Device Manager を使用して 脅威に対する防御 を管理している場合は、必ず、Device Manager またはスマート ソフトウェア ライセンシング サーバーのいずれかから、スマート ソフトウェア ライセンシング サーバーのデバイスを登録解除してください。
- **ステップ3** 管理インターフェイスの 脅威に対する防御 でアクセス可能な TFTP サーバーに ASA イメージ (ソフトウェアのダウンロード (19ページ)を参照)をダウンロードします。

ASA 5506-X、5508-X、5516-X、ISA 3000:管理 1/1 ポートを使用してイメージをダウンロード する必要があります。他のモデルでは、任意のインターフェイスを使用できます。

**ステップ4** コンソールポートで、脅威に対する防御 デバイスを再起動します。

#### reboot

yes と入力して再起動します。

例:

> reboot
This command will reboot the system. Continue?
Please enter 'YES' or 'NO': yes

ステップ5 ブートアップ中に ROMMON プロンプトを表示するよう要求されたら、Esc を押します。

モニタを注視します。

#### 例:

[...] Booting from ROMMON

Cisco Systems ROMMON Version (2.1(9)8) #1: Wed Oct 26 17:14:40 PDT 2011

Platform ASA 5555-X with SW, 8 GE Data, 1 GE Mgmt

Use BREAK or ESC to interrupt boot. Use SPACE to begin boot immediately. Boot in 7 seconds.

#### この時点で、Esc を押します。

次のメッセージが表示された場合は時間がかかりすぎるため、ブート終了後に再度脅威に対す る防御をリロードする必要があります。

```
Launching BootLoader...
Boot configuration file contains 2 entries.
[...]
```

**ステップ6** 脅威に対する防御のすべてのディスクを消去します。内部フラッシュは disk0 と呼ばれます。 外部 USB ドライブがある場合、そのドライブは disk1 です。

#### 例:

Example:
rommon #0> erase disk0:

About to erase the selected device, this will erase all files including configuration, and images. Continue with erase? y/n [n]:  ${\bf y}$ 

```
Erasing Disk0:
.....[...]
```

この手順では、ASAが誤った設定ファイルのロードを試みることで多数のエラーが発生しない ように、脅威に対する防御ファイルを消去します。

ステップ7 次の ROMMON コマンドを使用してネットワーク設定を指定し、ASA イメージをロードします。

```
interface interface_id
```

```
address management_ip_address
```

netmask subnet\_mask

**server** *tftp\_ip\_address* 

gateway gateway\_ip\_address

filepath/filename

set

sync

#### tftpdnld

ASA イメージがダウンロードされ、CLI にブートアップされます。

次の情報を参照してください。

- interface: (ASA 5512-X、5515-X、5525-X、5545-X、および 5555-X のみ) インターフェ イス ID を指定します。他のモデルは常に管理 1/1 インターフェイスを使用します。
- set:ネットワーク設定を表示します。ping コマンドを使用してサーバへの接続を確認することもできます。
- sync:ネットワーク設定を保存します。
- tftpdnld : ブート イメージをロードします。

例:

ASA 5555-X の例:

```
rommon 2 > interface gigabitethernet0/0
```

```
rommon 3 > address 10.86.118.4
rommon 4 > netmask 255.255.255.0
rommon 5 > server 10.86.118.21
rommon 6 > gateway 10.86.118.1
rommon 7 > file asalatest-smp-k8.bin
rommon 8 > set
ROMMON Variable Settings:
  ADDRESS=10.86.118.3
  NETMASK=255.255.255.0
  SERVER=10.86.118.21
  GATEWAY=10.86.118.21
  PORT=GigabitEthernet0/0
  VLAN=untagged
  IMAGE=asalatest-smp-k8.bin
  CONFIG=
 LINKTIMEOUT=20
  PKTTIMEOUT=4
 RETRY=20
rommon 9 > sync
```

Updating NVRAM Parameters... rommon 10 > **tftpdnld** 

#### ASA 5506-X の例:

```
rommon 2 > address 10.86.118.4
rommon 3 > netmask 255.255.255.0
rommon 4 > server 10.86.118.21
rommon 5 > gateway 10.86.118.21
rommon 6 > file asalatest-lfbff-k8.SPA
rommon 7 > set
ROMMON Variable Settings:
 ADDRESS=10.86.118.3
  NETMASK=255.255.255.0
  SERVER=10.86.118.21
  GATEWAY=10.86.118.21
  VLAN=untagged
  IMAGE=asalatest-lfbff-k8.SPA
  CONFIG=
  LINKTIMEOUT=20
  PKTTTMEOUT=4
  RETRY=20
```

rommon 8 > **sync** 

Updating NVRAM Parameters...

```
rommon 9 > tftpdnld
```

#### 例:

サーバーへの接続をトラブルシューティングするには、Pingを実行します。

```
rommon 1 > ping 10.123.123.2
Sending 10, 32-byte ICMP Echoes to 10.123.123.2 timeout is 4 seconds
!!!!!!!!!!
Success rate is 100 percent (10/10)
rommon 2 >
```

**ステップ8** ネットワークの設定を構成し、ディスクを準備します。

ASA の初期ブートアップ時は、ASA が設定されていません。インタラクティブ プロンプトに 従って ASDM アクセス用に管理インターフェイスを設定するか、保存された設定を貼り付け るか、保存された設定がない場合は推奨設定(この後を参照)を貼り付けることができます。

保存された設定がない場合、ASA FirePOWER モジュールの使用を予定しているときは、推奨 設定を貼り付けることをお勧めします。ASA FirePOWER モジュールは、管理インターフェイ スで管理され、更新のためにインターネットにアクセスできる必要があります。シンプルな推 奨ネットワーク配置には、Management(FirePOWERの管理専用)、内部インターフェイス (ASA の管理および内部トラフィック用)、および管理 PC を同じ内部ネットワークに接続す るための内部スイッチが含まれます。ネットワーク配置の詳細については、次のクイック ス タート ガイドを参照してください。

- http://www.cisco.com/go/asa5506x-quick
- http://www.cisco.com/go/asa5508x-quick
- http://www.cisco.com/go/asa5500x-quick
- a) ASA コンソール プロンプトで、管理インターフェイスの設定の入力を求められます。

Pre-configure Firewall now through interactive prompts [yes]?

設定を貼り付けるか、シンプルなネットワーク配置の推奨設定を作成する場合は、noと入 力して、手順を続行します。

ASDM サーバに接続できるように管理インターフェイスを設定する場合は、**yes**と入力し、 プロンプトに従います。

b) コンソール プロンプトで、特権 EXEC モードにアクセスします。

#### enable

次のプロンプトが表示されます。

Password:

- c) Enter キーを押します。デフォルトでは、パスワードは空白です。
- d) グローバル コンフィギュレーション モードにアクセスします。

#### configure terminal

e) インタラクティブプロンプトを使用していない場合は、プロンプトで設定をコピーして貼り付けます。

設定が保存されておらず、クイックスタートガイドに記載された簡易設定を使用する場合は、プロンプトで次の設定をコピーして、必要に応じて IP アドレスとインタフェース ID を変更します。プロンプトを使用した後、この設定を代わりに使用するには、まず clear configure all コマンドを使用して設定をクリアする必要があります。

```
interface gigabitethernetn/n
```

```
nameif outside
   ip address dhcp setroute
   no shutdown
interface gigabitethernetn/n
   nameif inside
   ip address ip address netmask
   security-level 100
  no shutdown
interface managementn/n
  no shutdown
object network obj_any
  subnet 0 0
  nat (any,outside) dynamic interface
http server enable
http inside network netmask inside
dhcpd address inside ip address start-inside ip address end inside
dhcpd auto config outside
dhcpd enable inside
logging asdm informational
```

ASA 5506W-X の場合は、Wi-Fi インターフェイス用に以下を追加します。

```
same-security-traffic permit inter-interface
interface GigabitEthernet 1/9
security-level 100
nameif wifi
ip address ip_address netmask
no shutdown
http wifi_network netmask wifi
dhcpd address wifi_ip_address_start-wifi_ip_address_end wifi
dhcpd enable wifi
```

f) ディスクを再フォーマットします。

#### format disk0:

#### format disk1:

内部フラッシュは disk0 と呼ばれます。外部 USB ドライブがある場合、そのドライブは disk1 です。ディスクを再フォーマットしない場合は、ASA イメージをコピーしようとす ると、次のエラーが表示されます。

%Error copying ftp://10.86.89.125/asa971-smp-k8.bin (Not enough space on device)

g) 新しい設定を保存します。

#### write memory

ステップ9 ASA イメージと ASDM イメージをインストールします。

ROMMON モードから ASA を起動する場合、システム イメージはリロード間で保持されない ため、やはりイメージをフラッシュメモリにダウンロードする必要があります。また、ASDM をフラッシュ メモリにダウンロードする必要もあります。

a) ASA からアクセス可能なサーバに ASA イメージと ASDM イメージ (ソフトウェアのダウ ンロード (19ページ) を参照) をダウンロードします。ASA は多数のタイプのサーバー をサポートします。詳細については copy コマンド(

http://www.cisco.com/c/en/us/td/docs/security/asa/asa-command-reference/A-H/cmdref1/c4.html#pgfId-2171368) を参照してください。

b) ASA イメージを ASA フラッシュ メモリにコピーします。この手順では FTP コピーを示します。

**copy ftp:**//user:password@server\_ip/asa\_file **disk0**:asa\_file

例:

ciscoasa# copy ftp://admin:test@10.86.118.21/asa961-smp-k8.bin disk0:asa961-smp-k8.bin

c) ASDM イメージを ASA フラッシュ メモリにコピーします。この手順では FTP コピーを示します。

copy ftp://user:password@server\_ip/asdm\_file disk0:asdm\_file

例:

ciscoasa# copy ftp://admin:test@10.86.118.21/asdm-761.bin disk0:asdm-761.bin

d) ASA をリロードします。

#### reload

ASA が disk0 にあるイメージを使用してリロードされます。

**ステップ10** (任意) ASA FirePOWER モジュール ソフトウェアをインストールします。

ASA FirePOWER ブートイメージをインストールし、SSD を区分化して、この手順に従ってシ ステム ソフトウェアをインストールする必要があります。

a) ブートイメージを ASA にコピーします。システム ソフトウェアは転送しないでくださ い。これは後で SSD にダウンロードされます。この手順では FTP コピーを示します。

copy ftp://user:password@server\_ip/firepower\_boot\_file disk0:firepower\_boot\_file

例:

ciscoasa# copy ftp://admin:test@10.86.118.21/asasfr-5500x-boot-6.0.1.img disk0:/asasfr-5500x-boot-6.0.1.img

- b) 管理インターフェイスからアクセス可能な HTTP、HTTPS、または FTP サーバーに、 Cisco.com から ASA FirePOWER サービスのシステム ソフトウェア インストール パッケー ジをダウンロードします。そのソフトウェアを ASA 上の disk0 にダウンロードしないでく ださい。
- c) ASA disk0 で ASA FirePOWER モジュール ブート イメージの場所を設定します。

sw-module module sfr recover configure image disk0:file\_path

例:

```
ciscoasa# sw-module module sfr recover configure image
disk0:asasfr-5500x-boot-6.0.1.img
```

d) ASA FirePOWER ブートイメージをロードします。

#### sw-module module sfr recover boot

例:

ciscoasa# sw-module module sfr recover boot

Module sfr will be recovered. This may erase all configuration and all data on that device and attempt to download/install a new image for it. This may take several minutes.

Recover module sfr? [confirm]  ${\bf y}$  Recover issued for module sfr.

e) ASA FirePOWER モジュールが起動するまで数分待ってから、現在実行中のASA FirePOWER ブートイメージへのコンソールセッションを開きます。セッションを開いてログインプ ロンプトを表示した後で、Enter キーを押さなければならない場合があります。デフォル トのユーザ名は admin で、デフォルトのパスワードは Admin123 です。

#### 例:

ciscoasa# **session sfr console** Opening console session with module sfr. Connected to module sfr. Escape character sequence is 'CTRL-^X'.

asasfr login: admin Password: Admin123

モジュールのブートが完了しない場合は、ttyS1を介して接続できないというメッセージが 表示されて session コマンドが失敗します。しばらく待ってから再試行してください。

a) システム ソフトウェア インストール パッケージをインストールできるようにシステムを 設定します。

#### setup

次のプロンプトが表示されます。管理アドレスとゲートウェイ、および DNS 情報が重要 な設定であることに注意してください。

- Host name:最大 65 文字の英数字で、スペースは使用できません。ハイフンは使用できます。
- Network address: スタティック IPv4 または IPv6 アドレスを設定するか、DHCP(IPv4 の場合)、または IPv6 ステートレス自動設定を使用します。
- DNS information: 少なくとも1つの DNS サーバを特定する必要があります。ドメイン 名を設定してドメインを検索することもできます。
- NTP information:システム時刻を設定するために、NTP を有効にして NTP サーバを設 定できます。

#### 例:

asasfr-boot> setup

```
Welcome to Cisco FirePOWER Services Setup
[hit Ctrl-C to abort]
Default values are inside []
```

a) システム ソフトウェア イメージ パッケージをインストールします。

#### system install [noconfirm] url

確認メッセージに応答しない場合は、noconfirmオプションを指定します。HTTP、HTTPS、 または FTP URL を使用します。ユーザー名とパスワードが必要な場合は、それらを入力 するよう示されます。このファイルはサイズが大きいため、ネットワークによっては、ダ ウンロードに時間がかかる場合があります。

インストールが完了すると、システムが再起動します。アプリケーションコンポーネント のインストールと ASA FirePOWER サービスが開始するまでに必要な時間は大幅に異なり ます。ハイエンド プラットフォームでは 10 分以上かかる場合がありますが、ローエンド プラットフォームでは 60 ~ 80 分以上かかることがあります(show module sfr の出力で、 すべてのプロセスがアクティブであると表示される必要があります。)

#### 例:

```
asasfr-boot> system install
   http://admin:pa$$wd@upgrades.example.com/packages/asasfr-sys-6.0.1-58.pkg
   Verifying
   Downloading
   Extracting
   Package Detail
                                          Cisco ASA-FirePOWER 6.0.1-58 System Install
           Description:
           Requires reboot:
                                          Yes
   Do you want to continue with upgrade? [y]: y
   Warning: Please do not interrupt the process or turn off the system.
   Doing so might leave system in unusable state.
   Upgrading
   Starting upgrade process ...
   Populating new system image
   Reboot is required to complete the upgrade. Press 'Enter' to reboot the system. [type
    Enterl
   Broadcast message from root (ttyS1) (Mon Feb 17 19:28:38 2016):
   The system is going down for reboot NOW!
   Console session with module sfr terminated.
a) パッチリリースをインストールする必要がある場合は、後でマネージャ(ASDM または
```

- Management Center)から実行できます。
- ステップ11 アクティベーションキーを保存しなかった既存のASAの強力な暗号化ライセンスとその他の ライセンスを取得します。http://www.cisco.com/go/license を参照してください。[管理

(Manage)]>[ライセンス(Licenses)]セクションで、ライセンスを再ダウンロードできます。

ASDM(および他の多数の機能)を使用するには、高度暗号化(3DES/AES)ライセンスをイ ンストールする必要があります。以前の手順で Threat Defense デバイスに再イメージ化する前 に、この ASA からライセンスアクティベーション キーを保存した場合は、そのアクティベー ションキーを再インストールできます。アクティベーション キーを保存していなくても、この ASA のライセンスを所有している場合は、ライセンスを再ダウンロードできます。新しいASA の場合は、新しい ASA ライセンスを要求する必要があります。

- **ステップ12**新しい ASA のライセンスを取得します。
  - a) 次のコマンドを入力して、ASA のシリアル番号を取得します。

#### show version | grep Serial

このシリアル番号は、ハードウェアの外側に印刷されているシャーシのシリアル番号とは 異なります。シャーシのシリアル番号は、テクニカルサポートで使用され、ライセンスに は使用されません。

b) Http://www.cisco.com/go/license を参照し、[他のライセンスを取得(Get Other Licenses)]を クリックします。

図1:他のライセンスの取得

| Tools & Resources<br>Product License Registration                        |                      |                   | . Hata         | ella .           |
|--------------------------------------------------------------------------|----------------------|-------------------|----------------|------------------|
| Toduct License Registration                                              | View in Fr           | ench Contact Us 🔻 | Feedback Hel   | p My Profile Rel |
| <ol> <li>Did You Know</li> </ol>                                         | w? 📮 System Messages | Supported Br      | owsers         |                  |
| Get New Licenses<br>Enter 1 to 10 PAKs or token IDs, separated by commas |                      | Fulfill           | Get Other Lice | enses 🔻          |
| Manage                                                                   |                      |                   |                |                  |
| PAKs/Tokens   Licenses   Devices   Transactions H                        | story                |                   |                |                  |

c) [IPS、Crypto、その他(IPS, Crypto, Other)]を選択します。

図 2: IPS、Crypto、その他

| Demo and Evaluation               |
|-----------------------------------|
| TelePresence Software Release Key |
| TelePresence License to Resend    |
| PS, Crypto, Other                 |
| Share License Process             |
| Main to Backup                    |
| Register ROSA HA as Pair          |
| Migration                         |

d) [キーワード検索 (Search by Keyword)]フィールドに asa と入力し、[Cisco ASA 3DES/AES License] を選択します。

図 3: Cisco ASA 3DES/AES ライセンス

#### Request Crypto, IPS and Other Licenses

| 1. Select Product   2. Specify Tar                                                      | get and Options   3. Review and Submit |
|-----------------------------------------------------------------------------------------|----------------------------------------|
| Search by Keyword asa<br>Make a selection from this list of products.<br>Product Family | Product                                |
| Network Mgmt Products<br>Security Products<br>Wireless                                  | Cisco ASA 3DES/AES License             |

e) [スマートアカウント (Smart Account)]、[バーチャルアカウント (Virtual Account)]を選択し、ASA の[シリアルナンバー (Serial Number)]を入力して、[次へ (Next)]をクリックします。

| with Smart Accoun |
|-------------------|
| 4                 |

図 4: スマート アカウント、バーチャル アカウント、シリアル番号

f) 送信先の電子メールアドレスとエンドユーザー名は自動的に入力されます。必要に応じて 追加の電子メールアドレスを入力します。[同意する(IAgree)]チェックボックスをオン にして、[送信(Submit)]をクリックします。

#### 図 5:送信

| Request Crypto, IPS and Other Licenses |                             |              |                                            |                               |  |
|----------------------------------------|-----------------------------|--------------|--------------------------------------------|-------------------------------|--|
| 1. Select Product                      | 2. Specify Target and C     | Options      | 3. Review and Submit                       |                               |  |
| Recipient and Owne                     | er Information              |              |                                            |                               |  |
| Enter multiple email add               | resses separated by commas. | Your License | Key will be emailed within the hour to the | ne specified email addresses. |  |
| Send To:                               |                             |              |                                            | Add                           |  |
| End User:                              |                             | ✓ Edit       |                                            |                               |  |
| License Request                        |                             |              |                                            |                               |  |
| SerialNumber                           |                             |              |                                            |                               |  |
| FCH1714J6HP                            |                             |              |                                            |                               |  |
| Smart Account                          | SKU Name                    |              | Qty                                        |                               |  |
| Cisco Internal                         | ASA5500-ENCR-K9             |              | 1                                          |                               |  |

- g) その後、アクティベーションキーの記載された電子メールが届きますが、[管理 (Manage)]>[ライセンス(Licenses)]エリアからキーをすぐにダウンロードすることも できます。
- h) 基本ライセンスから Security Plus ライセンスへのアップグレード、または AnyConnect ライセンスの購入を希望する場合は、http://www.cisco.com/go/ccw を参照してください。ライセンスの購入後に、http://www.cisco.com/go/license で入力可能な製品認証キー(PAK)が記載された電子メールが送られてきます。AnyConnect ライセンスの場合、ユーザセッションの同じプールを使用する複数の ASA に適用できるマルチユース PAK を受け取ります。取得したアクティベーションキーには、永続ライセンス(3DES/AES ライセンスを含む)用にそれまでに登録した機能がすべて含まれています。時間ベースライセンスの場合は、ライセンスごとに個別のアクティベーションキーがあります。

#### **ステップ13** アクティベーション キーを適用します。

#### activation-key key

#### 例:

ciscoasa(config)# activation-key 7claff4f e4d7db95 d5e191a4 d5b43c08 0d29c996 Validating activation key. This may take a few minutes... Failed to retrieve permanent activation key. Both Running and Flash permanent activation key was updated with the requested key.

この ASA にはまだアクティベーション キーがインストールされていないため、「Failed to retrieve permanent activation key.」というメッセージが表示されます。このメッセージは無視できます。

永続キーを1つだけと、複数の時間ベースキーをインストールできます。新しい永続キーを入 力した場合、すでにインストール済みのキーが上書きされます。3DES/AES ライセンスをイン ストールした後に追加のライセンスを注文した場合は、組み合わせたアクティベーションキー にすべてのライセンスと 3DES/AES ライセンスが含まれるため、3DES/AES 専用キーを上書き できます。

- ステップ14 ASA FirePOWER モジュールは、ASA とは別のライセンスメカニズムを使用します。ライセン スはプリインストールされていませんが、注文に応じて、次のライセンスのライセンス アク ティベーション キーを取得できる PAK が記載されたプリントアウトがボックスに同梱されて いる場合があります。
  - Control および Protection: Control は、「Application Visibility and Control (AVC)」または「アプリケーション」とも呼ばれます。Protection は、「IPS」とも呼ばれます。これらの機能を自動的に更新するには、ライセンス用のアクティベーションキーに加え、「使用権」サブスクリプションも必要になります。

Control(AVC)の更新には、シスコサポート契約が含まれます。

**Protection**(IPS)の更新には、http://www.cisco.com/go/ccw から IPS サブスクリプションを 購入する必要があります。このサブスクリプションには、ルール、エンジン、脆弱性、お よび位置情報を更新する権利が含まれます。注:この使用権サブスクリプションは、ASA FirePOWER モジュールの PAK/ライセンス アクティベーション キーを生成も要求もしま せん。これは、更新を使用する権利を提供するだけです。

ASA FirePOWER サービスを含む ASA 5500-X を購入していない場合は、アップグレードバンドルを購入して必要なライセンスを取得することができます。詳細については、『Cisco ASA with FirePOWER Services Ordering Guide』を参照してください。

購入できるその他のライセンスには、次のものがあります。

- ・Cisco Secure Firewall Threat Defense のマルウェア防御ライセンス
- ・Cisco Secure Firewall Threat Defense の URL フィルタリングライセンス

これらのライセンスは、ASA FirePOWER モジュールの PAK/ライセンス アクティベーション キーを生成します。発注情報については、『Cisco ASA with FirePOWER Services Ordering Guide』 を参照してください。Cisco Secure Firewall Management Center 機能ライセンスも参照してくだ さい。

Control と Protection のライセンス、およびその他のオプションのライセンスをインストールす る方法については、使用しているモデル用の ASA クイックスタート ガイドを参照してくださ い。

#### Threat Defense →Threat Defense : ASA 5500-X または ISA 3000

この手順では、ROMMON を使用して既存の 脅威に対する防御 を新しいバージョンの 脅威に 対する防御 ソフトウェアに再イメージ化する方法について説明します。この手順では、デバイ スを工場出荷時のデフォルト状態に復元します。通常のアップグレードを実行する場合は、代 わりにアップグレード ガイドを参照してください。

ROMMONでは、管理インターフェイスでTFTPを使用して新しい脅威に対する防御ブートイ メージをダウンロードする必要があります。サポートされているのはTFTPのみです。その 後、ブートイメージは、HTTPまたはFTPを使用して、脅威に対する防御システムソフトウェ アのインストールパッケージをダウンロードできます。TFTPのダウンロードには時間がかか る場合があります。パケットの損失を防ぐために、脅威に対する防御とTFTPサーバーの間の 接続が安定していることを確認してください。

手順

- **ステップ1** Management Center を使用して脅威に対する防御を管理している場合は、デバイスを Management Center から削除します。
- ステップ2 Device Manager を使用して 脅威に対する防御 を管理している場合は、必ず Device Manager またはスマート ソフトウェア ライセンシング サーバーからスマート ソフトウェア ライセンシン グ サーバーのデバイスを登録解除してください。
- ステップ3 管理インターフェイスの 脅威に対する防御 からアクセス可能な TFTP サーバーに 脅威に対す る防御 ブートイメージ (ソフトウェアのダウンロード (19ページ)を参照)をダウンロード します。

ASA 5506-X、5508-X、5516-X、ISA 3000:管理1/1ポートを使用してイメージをダウンロード する必要があります。他のモデルでは、任意のインターフェイスを使用できます。

- ステップ4 管理インターフェイスの 脅威に対する防御 からアクセス可能な HTTP または FTP サーバーに 脅威に対する防御 システムソフトウェアのインストールパッケージをダウンロードします(ソ フトウェアのダウンロード(19ページ)を参照)。
- **ステップ5** コンソールポートで、Threat Defense デバイスを再起動します。

reboot

例:

yes と入力して再起動します。

例:

```
> reboot
This command will reboot the system. Continue?
Please enter 'YES' or 'NO': yes
```

ステップ6 ブートアップ中に ROMMON プロンプトを表示するよう要求されたら、Esc を押します。

モニタを注視します。

#### 例:

[...] Booting from ROMMON Cisco Systems ROMMON Version (2.1(9)8) #1: Wed Oct 26 17:14:40 PDT 2011 Platform ASA 5555-X with SW, 8 GE Data, 1 GE Mgmt Use BREAK or ESC to interrupt boot. Use SPACE to begin boot immediately. Boot in 7 seconds. この時点で、Esc を押します。

次のメッセージが表示された場合は、時間がかかりすぎています。起動の終了後、再度脅威に 対する防御 をリロードする必要があります。

```
Launching BootLoader...
Boot configuration file contains 2 entries.
[...]
```

**ステップ7** 脅威に対する防御上のすべてのディスクを消去します。内部フラッシュは disk0 と呼ばれま す。外部 USB ドライブがある場合、そのドライブは disk1 です。

例:

Example: rommon 1 > erase disk0: erase: Erasing 7583 MBytes .....

rommon 2 >

この手順では、古い脅威に対する防御ブートイメージとシステムイメージを消去します。シ ステムイメージを消去しない場合は、次の手順でブートイメージをロードした後に、ブート プロセスをエスケープする必要があります。エスケープウィンドウが表示されない場合、脅威 に対する防御は古い脅威に対する防御システムイメージのロードを続行します。これには時 間がかかることがあり、その場合は、この手順を再度開始する必要があります。

**ステップ8** 次の ROMMON コマンドを使用して、ネットワーク設定を指定し、新しいブートイメージを ロードします。

**interface** *interface\_id* 

address management\_ip\_address

netmask subnet\_mask

**server** *tftp\_ip\_address* 

gateway gateway\_ip\_address

file path/filename

 $\mathbf{set}$ 

sync

tftpdnld

Threat Defense ブートイメージがダウンロードされ、ブート CLI にブートアップされます。

(注)前の手順でディスクを消去しなかった場合は、Escを押してブート CLI に入る必要があります。

```
Use ESC to interrupt boot and launch boot CLI.
Use SPACE to launch Cisco FTD immediately.
Cisco FTD launch in 24 seconds ...
Launching boot CLI ...
```

\_\_\_\_\_

次の情報を参照してください。

- interface: (ASA 5512-X、5515-X、5525-X、5545-X、および 5555-X のみ) インターフェ イス ID を指定します。他のモデルは常に管理 1/1 インターフェイスを使用します。
- set:ネットワーク設定を表示します。ping コマンドを使用してサーバへの接続を確認することもできます。
- sync:ネットワーク設定を保存します。
- tftpdnld: ブートイメージをロードします。

例:

ASA 5508-X の例:

```
rommon 0 > address 10.86.118.4
rommon 1 > netmask 255.255.255.0
rommon 2 > server 10.86.118.1
rommon 3 > gateway 10.86.118.21
rommon 4 > file ftd-boot-latest.lfbff
rommon 5 > set
   ADDRESS=10.86.118.4
   NETMASK=255.255.255.0
   GATEWAY=10.86.118.1
    SERVER=10.86.118.21
    IMAGE=ftd-boot-latest.lfbff
    CONFIG=
    PS1="rommon ! > "
rommon 6 > sync
rommon 7 > tftpdnld
             ADDRESS: 10.86.118.4
             NETMASK: 255.255.255.0
             GATEWAY: 10.86.118.1
             SERVER: 10.86.118.21
               IMAGE: ftd-boot-latest.lfbff
             MACADDR: 84:b2:61:b1:92:e6
           VERBOSITY: Progress
               RETRY: 40
          PKTTIMEOUT: 7200
             BLKSIZE: 1460
            CHECKSUM: Yes
                PORT: GbE/1
             PHYMODE: Auto Detect
```

IP: Detected unsupported IP packet fragmentation. Try reducing TFTP BLKSIZE.

ASA 5555-X の例:

```
rommon 0 > interface gigabitethernet0/0
rommon 1 > address 10.86.118.4
rommon 2 > netmask 255.255.255.0
rommon 3 > server 10.86.118.21
rommon 4 > gateway 10.86.118.1
rommon 5 > file ftd-boot-latest.cdisk
rommon 6 > set
ROMMON Variable Settings:
 ADDRESS=10.86.118.3
 NETMASK=255.255.255.0
 SERVER=10.86.118.21
  GATEWAY=10.86.118.21
  PORT=GigabitEthernet0/0
  VLAN=untagged
  IMAGE=ftd-boot-latest.cdisk
 CONFIG=
 LINKTIMEOUT=20
  PKTTIMEOUT=4
  RETRY=20
```

rommon 7 > **sync** 

Updating NVRAM Parameters...

rommon 8 > tftpdnld

サーバーへの接続をトラブルシューティングするには、Pingを実行します。

```
rommon 1 > ping 10.123.123.2
Sending 10, 32-byte ICMP Echoes to 10.123.123.2 timeout is 4 seconds
!!!!!!!!!!
Success rate is 100 percent (10/10)
rommon 2 >
```

- ステップ9 setup と入力して、管理インターフェイスのネットワーク設定を行い、システム ソフトウェア パッケージをダウンロードしてインストールできるように HTTP または FTP サーバーへの一時 的な接続を確立します。
  - (注) DHCP サーバーがある場合、Threat Defense は自動的にネットワーク設定を実行します。 DHCP を使用する場合は、次のサンプルの起動メッセージを参照してください。

```
Configuring network interface using DHCP
Bringing up network interface.
Depending on your network, this might take a couple of minutes when using DHCP...
ifup: interface lo already configured
Using IPv4 address: 10.123.123.123
Using IPv6 address: fe80::2a0:c9ff:fe00:0
Using DNS server: 64.102.6.247
Using DNS server: 173.36.131.10
Using default gateway: 10.123.123.1
```

#### 例:

```
Cisco FTD Boot 6.3.0
                 Type ? for list of commands
firepower-boot>
firepower-boot>setup
 Welcome to Cisco FTD Setup
 [hit Ctrl-C to abort]
Default values are inside []
Enter a hostname [firepower]: example.cisco.com
Do you want to configure IPv4 address on management interface?(y/n) [Y]: \mathbf{y}
Do you want to enable DHCP for IPv4 address assignment on management interface?(y/n)
[Y]: n
Enter an IPv4 address: 10.123.123.123
Enter the netmask: 255.255.255.0
Enter the gateway: 10.123.123.1
Do you want to configure static IPv6 address on management interface?(y/n) [N]: n
Stateless autoconfiguration will be enabled for IPv6 addresses.
Enter the primary DNS server IP address [64.102.6.247]: 10.123.123.2
Do you want to configure Secondary DNS Server? (y/n) [y]: n
Any previously configured secondary DNS servers will be removed.
Do you want to configure Local Domain Name? (y/n) [n]: n
Do you want to configure Search domains? (y/n) [y]: n
Any previously configured search domains will be removed.
Do you want to enable the NTP service? [N]: n
Please review the final configuration:
Hostname: example.cisco.com
Management Interface Configuration
IPv4 Configuration: static
IP Address: 10.123.123.123
Netmask: 255.255.255.0
Gateway: 10.123.123.1
IPv6 Configuration: Stateless autoconfiguration
DNS Configuration:
 DNS Server:
10.123.123.2
NTP configuration: Disabled
CAUTION:
You have selected IPv6 stateless autoconfiguration, which assigns a global address
based on network prefix and a device identifier. Although this address is unlikely
to change, if it does change, the system will stop functioning correctly.
We suggest you use static addressing instead.
Apply the changes?(y,n) [Y]: y
Configuration saved successfully!
Applving...
Restarting network services...
Done.
Press ENTER to continue...
firepower-boot>
```

**ステップ10** Threat Defense システム ソフトウェアのインストール パッケージをダウンロードします。この 手順では、HTTP のインストールを示します。

#### system install [noconfirm] url

確認メッセージに応答しない場合は、noconfirm オプションを指定します。

例:

> system install noconfirm http://10.86.118.21/ftd-6.0.1-949.pkg

内部フラッシュ ドライブを消去するように求められます。y と入力します。

Do you want to continue? [y/N] y

インストール プロセスによってフラッシュ ドライブが消去され、システム イメージがダウン ロードされます。インストールを続行するように求められます。y と入力します。

Erasing disk0 ... Verifying Downloading Extracting Package Detail Description: Cisco ASA-NGFW 6.3.0 System Install Requires reboot: Yes

Do you want to continue with upgrade? [y]:  ${\boldsymbol{y}}$ 

インストールが完了したら、Enterキーを押してデバイスをリブートします。

Warning: Please do not interrupt the process or turn off the system. Doing so might leave system in unusable state.

Starting upgrade process ... Populating new system image

Reboot is required to complete the upgrade. Press 'Enter' to reboot the system.

リブートには約30分かかりますが、より長時間かかる可能性があります。再起動時に、Threat Defense CLI が表示されます。

**ステップ11** ネットワーク接続をトラブルシューティングするには、次の例を参照してください。

例:

ネットワーク インターフェイスの設定の表示

firepower-boot>show interface

```
eth0 Link encap:Ethernet HWaddr 00:a0:c9:00:00:00
inet addr:10.123.123.123 Bcast:10.123.123.255 Mask:255.255.255.0
inet6 addr: fe80::2a0:c9ff:fe00:0/64 Scope:Link
inet6 addr: 2001:420:270d:1310:2a0:c9ff:fe00:0/64 Scope:Global
UP BROADCAST RUNNING MULTICAST MTU:1500 Metric:1
RX packets:522369 errors:0 dropped:0 overruns:0 frame:0
TX packets:2473 errors:0 dropped:0 overruns:0 carrier:0
```

```
collisions:0 txqueuelen:1000
RX bytes:42120849 (40.1 MiB) TX bytes:170295 (166.3 KiB)
...
```

#### サーバーに対して ping を実行します。

# firepower-boot>ping www.example.com PING www.example.com (10.125.29.106) 56(84) bytes of data. 64 bytes from qg-in-f106.1e100.net (74.125.29.106): icmp\_seq=1 ttl=42 time=28.8 ms 64 bytes from qg-in-f106.1e100.net (74.125.29.106): icmp\_seq=2 ttl=42 time=28.1 ms 64 bytes from qg-in-f106.1e100.net (74.125.29.106): icmp\_seq=3 ttl=42 time=28.1 ms 64 bytes from qg-in-f106.1e100.net (74.125.29.106): icmp\_seq=4 ttl=42 time=29.0 ms ^C ---- www.example.com ping statistics ---4 packets transmitted, 4 received, 0% packet loss, time 3003ms rtt min/avg/max/mdev = 28.159/28.549/29.022/0.437 ms

firepower-boot>

#### traceroute を使用して、ネットワーク接続をテストします。

```
firepower-boot>traceroute -n 10.100.100.1
traceroute to 10.100.100.1 (10.100.100.1), 30 hops max, 60 byte packets
1 10.123.123.1 0.937 ms 1.078 ms 1.154 ms^C
firepower-boot>
```

**ステップ12** インストールの失敗をトラブルシューティングするには、次の例を参照してください。

#### 例:

#### 「Timed out」エラー

ダウンロード段階で、ファイルサーバーに到達できない場合は、タイムアウトが原因で失敗し ます。

```
...
Erasing disk0 ...
Verifying
```

timed out
Upgrade aborted
firepower-boot>

この場合は、ASA からファイル サーバーに到達可能であることを確認します。ファイル サーバに ping を実行することで確認できます。

#### 「Package not found」エラー

ファイルサーバーに到達可能であっても、ファイルパスまたは名前が間違っている場合は、 「Package not found」というエラーでインストールが失敗します。

```
...
Erasing disk0 ...
Verifying
```

Package not found. Please correct the URL, which should include the full path including package name.

Upgrade aborted. firepower-boot>

この場合は、Threat Defense パッケージのファイルパスと名前が正しいことを確認します。

#### インストールが不明なエラーで失敗した

システムソフトウェアのダウンロード後にインストールが行われると、原因は通常、「Installation failed with unknown error」と表示されます。このエラーが発生した場合は、インストール ログ を表示して失敗をトラブルシューティングできます。

firepower-boot>support view logs

===View Logs=== \_\_\_\_\_ Directory: /var/log -----sub-dirs----cisco sa -----files------2015-09-24 19:56:33.150011 | 102668 | install.log 2015-09-24 19:46:28.400002 | 292292 | lastlog 2015-09-24 19:45:15.510001 | 250 | ntp.log 2015-09-24 19:46:28.400002 | 5760 | wtmp ([b] to go back or [s] to select a file to view, [Ctrl+C] to exit) Type a sub-dir name to list its contents: s Type the name of the file to view ([b] to go back, [Ctrl+C] to exit) > install.log Thu Sep 24 19:53:44 UTC 2015: Begin installation ... Found hard drive(s): /dev/sda Erasing files from flash ... . . .

また、ブート CLI 関連の問題に対して同じコマンドを使用して、/var/log/cisco の下にある upgrade.log、pyos.log、commandd.log を表示することもできます。

**ステップ13** Device Manager または Management Center を使用してデバイスを管理できます。セットアップ に進むには、http://www.cisco.com/go/ftd-asa-quick でご使用のモデルとマネージャのクイックス タート ガイドを参照してください。

#### ASA→ASA : ASA 5500-X または ISA 3000

起動できない場合は、ROMMON を使用してイメージを起動できます。その後、ASA OS から フラッシュメモリに新しいイメージファイルをダウンロードできます。

#### 手順

ステップ1 ASA の電源を切ってから、再び電源をオンにします。

- ステップ2 スタートアップの間に、ROMMONモードに入るようにプロンプト表示されたら、Escapeキー を押します。
- ステップ3 ROMMON モードで、IP アドレス、TFTP サーバ アドレス、ゲートウェイ アドレス、ソフト ウェア イメージ ファイル、およびポートを含む、ASA に対するインターフェイス設定を次の ように定義します。

rommon #1> interface gigabitethernet0/0
rommon #2> address 10.86.118.4
rommon #3> server 10.86.118.21
rommon #4> gateway 10.86.118.21
rommon #5> file asa961-smp-k8.bin

(注) ネットワークへの接続がすでに存在することを確認してください。

**インターフェイス**コマンドはASA 5506-X、ASA 5508-X、ASA 5516-X、および ISA 3000 プラットフォームで無視されるため、これらのプラットフォームで Management 1/1 イン ターフェイスから TFTP リカバリを実行する必要があります。

#### ステップ4 設定を検証します。

```
rommon #6> set
ROMMON Variable Settings:
ADDRESS=10.86.118.3
SERVER=10.86.118.21
GATEWAY=10.86.118.21
PORT=GigabitEthernet0/0
VLAN=untagged
IMAGE=asa961-smp-k8.bin
CONFIG=
LINKTIMEOUT=20
PKTTIMEOUT=4
RETRY=20
```

ステップ5 TFTP サーバーに ping を送信します。

rommon #7> **ping server** Sending 20, 100-byte ICMP Echoes to server 10.86.118.21, timeout is 4 seconds:

Success rate is 100 percent (20/20)

ステップ6 ネットワーク設定を、後で使用できるように保管しておきます。

rommon #8> **sync** Updating NVRAM Parameters...

**ステップ1** システム ソフトウェア イメージをロードします。

rommon #9> tftpdnld
ROMMON Variable Settings:
ADDRESS=10.86.118.3
SERVER=10.86.118.21
GATEWAY=10.86.118.21

```
PORT=GigabitEthernet0/0
VLAN=untagged
IMAGE=asa961-smp-k8.bin
CONFIG=
LINKTIMEOUT=20
PKTTIMEOUT=4
RETRY=20
tftp asa961-smp-k8.bin@10.86.118.21 via 10.86.118.21
Received 14450688 bytes
Launching TFTP Image...
Cisco ASA Security Appliance admin loader (3.0) #0: Mon Mar 5 16:00:07 MST 2016
Loading...
```

ソフトウェアイメージが正常にロードされると、ASA は自動的に ROMMON モードを終了します。

ステップ8 ROMMON モードから ASA を起動する場合、システム イメージはリロード間で保持されない ため、やはりイメージをフラッシュメモリにダウンロードする必要があります。完全なアップ グレードの手順については、『Cisco ASA Upgrade Guide』を参照してください。

## 次のステップ

ご使用のモデルと管理アプリケーションのクイック スタート ガイドを参照してください。

• ASA 5506-X

- ASA 5506-X シリーズ用 Firepower Device Manager
- ASA 5506-X シリーズ用 Firepower Management Center
- ASA 5506-X シリーズ用 ASA
- ASA 5508-X/5516-X
- ASA 5512-X  $\sim$  ASA 5555-X
  - ASA 5512-X ~ ASA 5555-X シリーズ用 Firepower Device Manager
  - ASA 5512-X ~ ASA 5555-X シリーズ用 Firepower Management Center
  - ASA 5512-X ~ ASA 5555-X シリーズ用 ASA
- Firepower 1010
- Firepower 1100
- Firepower 2100
- Cisco Secure Firewall 3100

- Cisco Secure Firewall 4200
- ISA 3000

I

```
【注意】シスコ製品をご使用になる前に、安全上の注意(www.cisco.com/jp/go/safety_warning/)をご確認ください。本書は、米国シスコ発行ド
キュメントの参考和訳です。リンク情報につきましては、日本語版掲載時点で、英語版にアップデートがあり、リンク先のページが移動/変更され
ている場合がありますことをご了承ください。あくまでも参考和訳となりますので、正式な内容については米国サイトのドキュメントを参照くだ
さい。また、契約等の記述については、弊社販売パートナー、または、弊社担当者にご確認ください。
```

Cisco and the Cisco logo are trademarks or registered trademarks of Cisco and/or its affiliates in the U.S. and other countries. To view a list of Cisco trademarks, go to this URL: https://www.cisco.com/c/en/us/about/legal/trademarks.html. Third-party trademarks mentioned are the property of their respective owners. The use of the word partner does not imply a partnership relationship between Cisco and any other company. (1721R)

© 2024 Cisco Systems, Inc. All rights reserved.

翻訳について

このドキュメントは、米国シスコ発行ドキュメントの参考和訳です。リンク情報につきましては 、日本語版掲載時点で、英語版にアップデートがあり、リンク先のページが移動/変更されている 場合がありますことをご了承ください。あくまでも参考和訳となりますので、正式な内容につい ては米国サイトのドキュメントを参照ください。